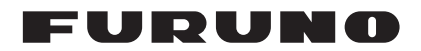

## Installation Manual RIVER RADAR Model FR-1908V-BB/FR-1918V-BB

| SA<br>SY:<br>EQ    | FETY INSTRUCTIONS<br>STEM CONFIGURATION<br>UIPMENT LISTS         | i<br>. ii<br>. iii |
|--------------------|------------------------------------------------------------------|--------------------|
| <b>1.</b>  <br>1.1 | MOUNTING1<br>Antenna Unit                                        | <b>-1</b><br> -1   |
| 1.2<br>1.3         | Processor Unit                                                   | -5<br> -7          |
| 1.4                | Monitor Unit1                                                    | -7                 |
| 2.                 | WIRING                                                           | <b>?-1</b>         |
| 2.1<br>2.2         | Antenna Unit                                                     | 2-2<br>2-6         |
| 3.                 | ADJUSTMENTS                                                      | 8-1                |
| 3.1                | How to Open the Protected Menus                                  | 3-1                |
| 3.Z                | How to Enter Your Shin's Characteristics                         | 5-2<br>2 0         |
| 3.4                | How to Adjust Sween Timing                                       | 3-3                |
| 3.5                | How to Adjust Video Level                                        | 3-4                |
| 3.6                | Heading Alignment                                                | 3-4                |
| 3.7                | How to Suppress Main Bang                                        | 3-5                |
| 3.8                | How to Set the Transmission Stop Area                            | 3-6                |
| 3.9                | How to Set the Radar Antenna Position                            | 3-6                |
| 3.10               | ) How to Set the GPS Antenna Position                            | 3-6                |
| 3.11               | How to Adjust the ROT/Rudder/Autopilot Graph (Analog Input Only) | 3-7                |
| AP                 | PENDIX 1 JIS CABLE GUIDEAP                                       | <b>'-1</b>         |
|                    | PENDIX 2 INITIALIZE MENU TREE                                    | '-2                |
| PA                 | CKING LISTS                                                      | 1-1                |
|                    |                                                                  | /='l               |
| INI                | ERCONNECTION DIAGRAM                                             | )-1                |

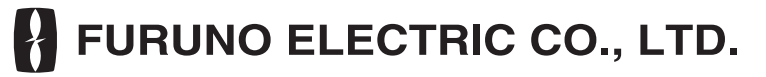

www.furuno.com

All brand and product names are trademarks, registered trademarks or service marks of their respective holders.

This page is intentionally left blank.

# **▲** SAFETY INSTRUCTIONS

The installer of the equipment must read the safety instructions before attempting to install the equipment.

|                                                                                                    | Indicates a pote<br>avoided, will res                                                                        | entially l<br>sult in d                                                                                                    | hazardous sit<br>eath or seriou                  | uation w<br>us injury.         | hich, if nc                 | ot       |  |
|----------------------------------------------------------------------------------------------------|----------------------------------------------------------------------------------------------------|----------------------------------------------------------------------------------------------------|--------------------------------------------------|--------------------------------|-----------------------------|----------|--|
|                                                                                                    | Indicates a pote<br>avoided, could                                                                           | entially l<br>result ir                                                                                                    | nazardous siti<br>death or seri                  | uation w<br>ious inju          | hich, if nc<br>ry.          | ot       |  |
|                                                                                                    | Indicates a pote avoided, could                                                                              | entially<br>result ir                                                                                                    | hazardous sit<br>n minor or mo                   | uation w<br>derate ir          | hich, if no<br>ijury.       | ot       |  |
| Warning, Caution                                                                                                    |                                                                                                    | oitive A                                                                                                    | ction                                            | Mar                            | idatory A                   | ction    |  |
| Wear a sa<br>Serious inj<br>antenna m                                                                                                    | fety belt and ha                                                                                             | IGER<br>rd hat v<br>result if                                                                                                    | when working<br>someone fall                     | <b>g on the</b><br>Is from th  | a <b>ntenna</b><br>ne radar | ı unit.  |  |
| / WARN                                                                                                    | IING                                                                                                    |                                                                                                    |                                                  | NARN                           | IING                        |          |  |
| Do not open to<br>unless totally<br>electrical circ<br>service manu<br>electrical circ<br>service manu<br>SHOCK<br>HAZARD Only qualified<br>should work in<br>equipment.<br>Construct a suitable service<br>from which to install the an | the equipment<br>familiar with<br>cuits and<br>fal.<br>personnel<br>uside the<br>ce platform<br>ntenna unit. | Do not install the monitor unit, processor<br>unit or control unit where they may get<br>wet from rain or water splash.<br>Water in the units can result in fire,<br>electrical shock, or damage the equipment.<br>Ground the equipment to<br>prevent electrical shock<br>and mutual interference. |                                                  |                                |                             |          |  |
| Serious injury or death can r<br>one falls from the radar ante                                                                                                    | esult if some-<br>nna mast.                                                                                  |                                                                                                    |                                                  | CAUT                           | ION                         |          |  |
| Turn off the power at the n<br>board before beginning the<br>Fire, electrical shock or seric<br>result if the power is left on c                                                                                                    | nains switch-<br>e installation.<br>ous injury can<br>or is applied                                          | Ol<br>dis<br>ma                                                                                                    | oserve the fol<br>stances to pre<br>agnetic comp | lowing co<br>event dev<br>ass: | ompass s<br>viation of      | afe<br>a |  |
| while the equipment is being                                                                                                    | installed.                                                                                                   |                                                                                                    | Antenna Unit                                     | 1.35 m                         | 0.85 m                      |          |  |
| Be sure that the power sup<br>compatible with the voltage                                                                                                    | oply is<br>e rating of                                                                                       |                                                                                                    | Processor Unit                                   | 0.70 m                         | 0.40 m                      |          |  |
| <b>the equipment.</b><br>Connection of an incorrect per can cause fire or damage the                                                                                                    | ower supply<br>e equipment.                                                                                  |                                                                                                    | Control Unit                                     | 0.60 m                         | 0.35 m                      |          |  |
| Use only the specified pow<br>Fire or damage to the equipr<br>if a different cable is used.                                                                                                    | <b>ver cable.</b><br>nent can result                                                                         |                                                                                                    |                                                  |                                |                             |          |  |
| Use a disconnecting device (<br>to connect this equipment to<br>switchboard.                                                                                                    | (ex. breaker)<br>the mains                                                                                   |                                                                                                    |                                                  |                                |                             |          |  |

## SYSTEM CONFIGURATION

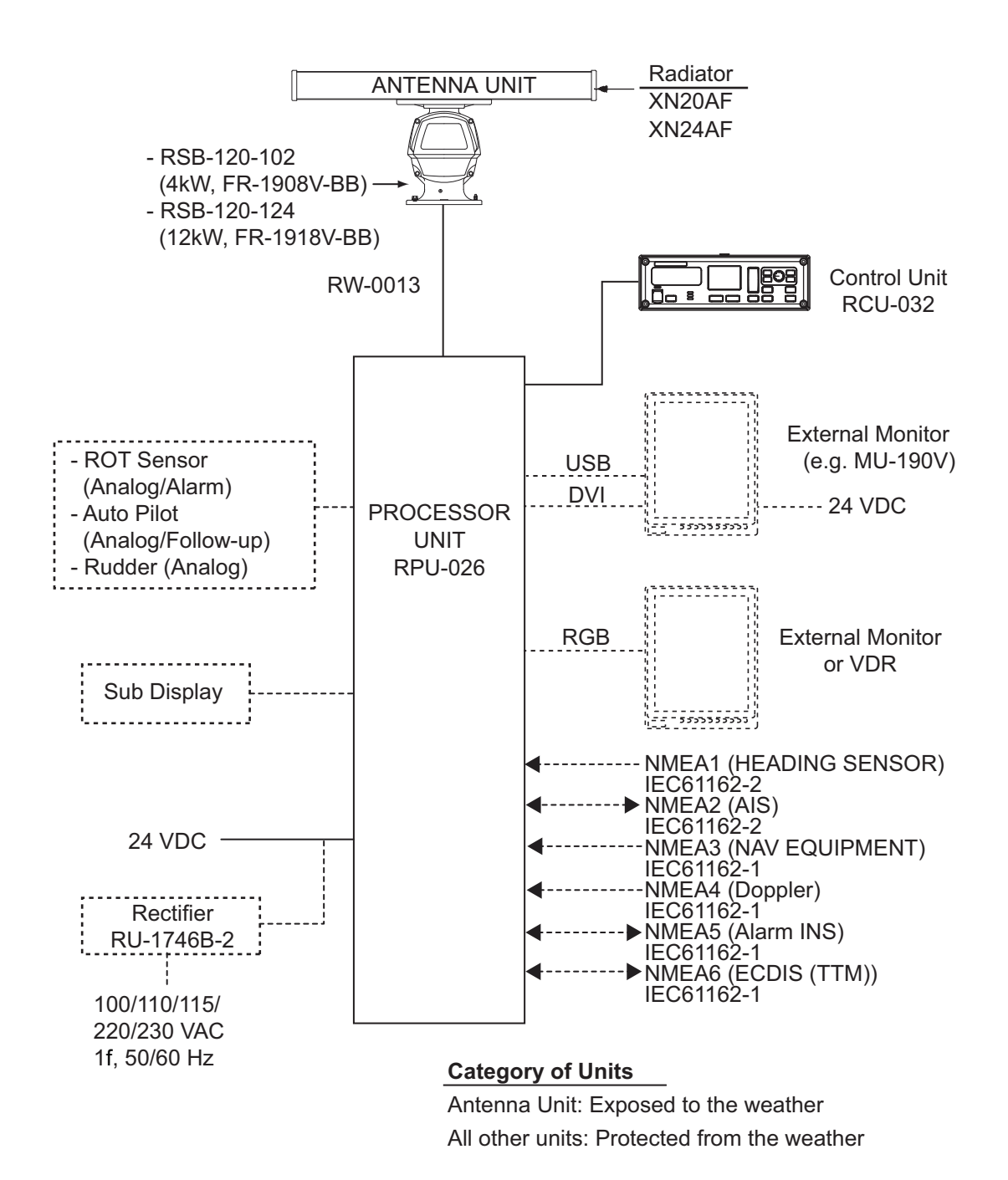

## **EQUIPMENT LISTS**

#### Standard Supply

| Name           | Туре               | Code No.    | Qty | Remarks               |
|----------------|--------------------|-------------|-----|-----------------------|
| Antenna Unit   | XN20AF-RSB-120-102 | -           | 1   | 4kW, 2040 mm, 26 rpm  |
| (FR-1908V-BB)  | XN24AF-RSB-120-102 | -           |     | 4kW, 2550 mm, 26 rpm  |
| Antenna Unit   | XN20AF-RSB-120-124 | -           | 1   | 12kW, 2040 mm, 26 rpm |
| (FR-1918V-BB)  | XN24AF-RSB-120-124 | -           |     | 12kW, 2550 mm, 26 rpm |
| Processor Unit | RPU-026            | -           | 1   |                       |
| Control Unit   | RCU-032            | -           | 1   |                       |
| Installation   | CP03-34401         | 001-194-530 | 1   | For control unit      |
| Materials      | CP03-34501         | 001-194-550 | 1   | For processor unit    |
|                | CP03-33401         | 001-107-930 | 1   | For antenna unit      |
|                | CP03-19101         | 008-487-130 | 1   | For radiator          |
| Spare Parts    | SP03-17201         | 001-194-540 | 1   | For processor unit    |
|                | SP03-12501         | 008-485-360 | 1   | For antenna unit      |

#### **Optional Supply**

| Name       | Туре       | Code No.    | Qty | Remarks                |
|------------|------------|-------------|-----|------------------------|
| Rectifier  | RU-1746B-2 | 000-030-439 | 1   |                        |
| Cable Assy | RNS-08-132 | 000-174-105 | 1   | USB for LCD brilliance |

This page is intentionally left blank.

## NOTICE

Do not apply paint, anti-corrosive sealant or contact spray to coating or plastic parts of the equipment.

Those items contain organic solvents that can damage coating and plastic parts, especially plastic connectors.

## 1.1 Antenna Unit

### 1.1.1 Mounting considerations

- The antenna unit is generally installed either on top of the wheelhouse or on the radar mast, on a suitable platform. Locate the antenna unit in an elevated position to permit maximum target visibility.
- No funnel, mast or derrick should be within the vertical beamwidth of the antenna in the bow direction, especially zero degrees ±5°, to prevent blind sectors and false echoes on the radar picture.
- It is rarely possible to place the antenna unit where a completely clear view in all directions is available. Thus, you should determine the angular width and relative bearing of any shadow sectors for their influence on the radar at the first opportunity after fitting.
- Locate the antenna of a direction finder clear of the antenna unit to prevent interference to the direction finder. A separation of more than two meters is recommended.
- To lessen the chance of picking up electrical interference, avoid where possible routing the signal cable near other onboard electrical equipment. Also avoid running the cable in parallel with a power cable.
- A magnetic compass will be affected if placed too close to the antenna unit. Observe the compass safe distances shown on page ii to prevent deviation of a magnetic compass.
- Do not paint the radiator aperture to ensure proper emission of the radar waves.
- The antenna base is made of cast aluminum. To prevent electrolytic corrosion of the antenna base, use the seal washers and corrosion-proof rubber mat and ground the unit with the ground wire (supplied).
- Deposits and fumes from a funnel or other exhaust vent can adversely affect the aerial performance and hot gases may distort the radiator portion. The antenna unit must not be mounted where the temperature is more than 55°C.
- Leave sufficient space around the unit for maintenance and servicing. See the antenna unit outline drawing for recommended maintenance space.

1. MOUNTING

#### **1.1.2** How to assemble the antenna unit

The antenna unit consists of the antenna radiator and the antenna unit chassis, and they are packed separately. Fasten the antenna radiator to the antenna unit chassis as below:

- 1. Attach two guide pins to the underside of the antenna radiator.
- 2. Remove a waveguide cap from the radiator bracket. The cap may be discarded.
- 3. Coat the waveguide flange with anticorrosive adheasive as shown below.

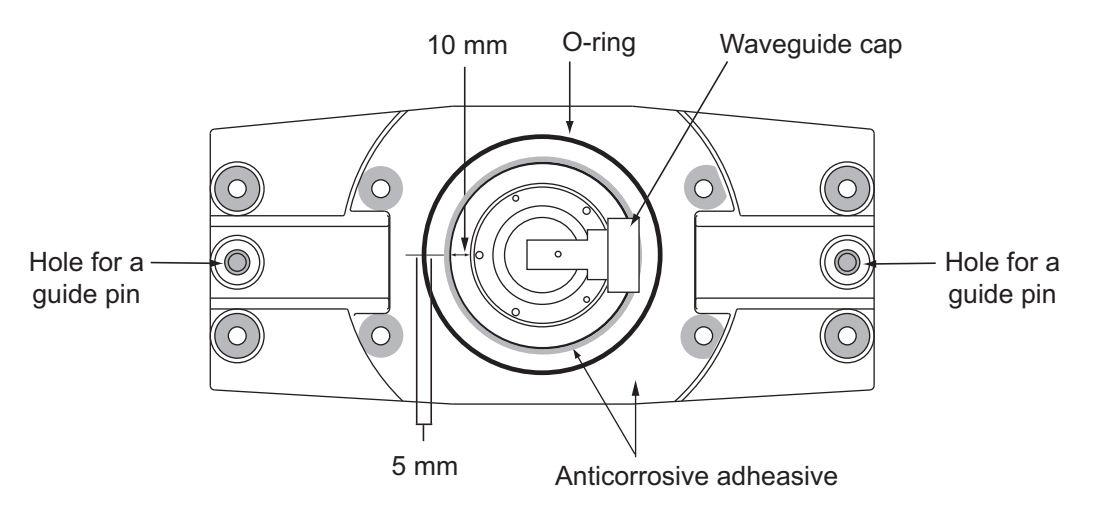

- 4. Coat fixing holes for the antenna radiator with anticorrosive adheasive.
- 5. Grease the O-ring and set it to the O-ring groove of the radiator flange.
- 6. Set the antenna radiator to the radiator bracket.
- 7. Coat hex bolts M8x40 with anticorrosive adheasive and use them to loosely fasten the antenna radiator to the antenna unit chassis.
- 8. Remove two guide pins (inserted at step 1), and then tighten fixing bolts.

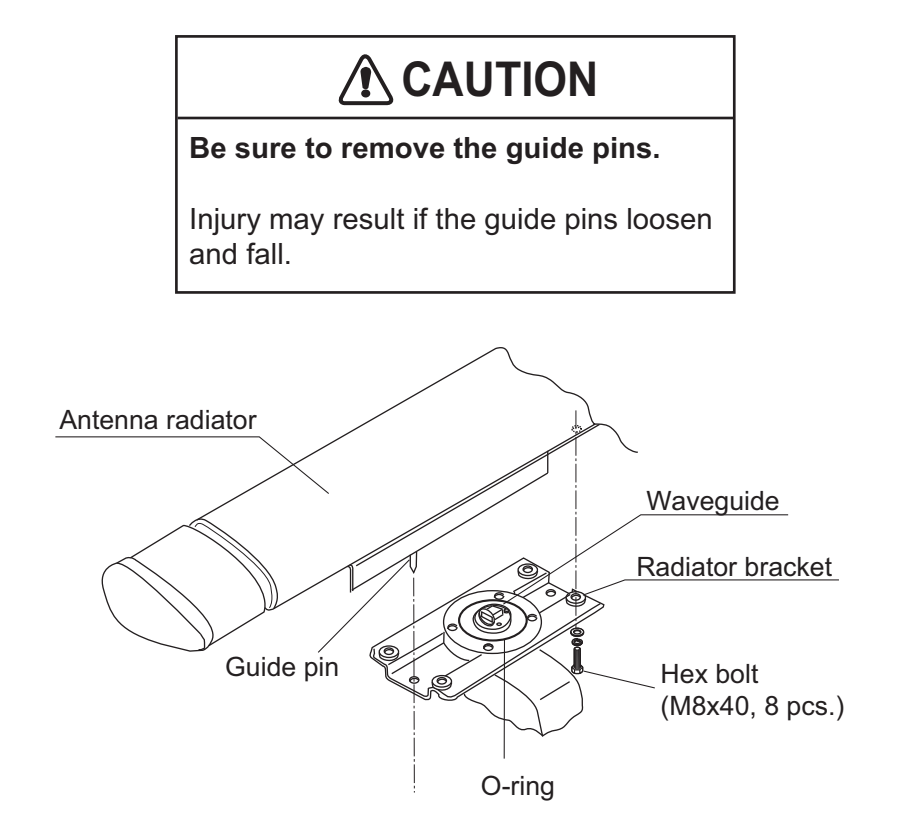

#### 1.1.3 How to fasten the antenna unit to the mounting platform

The antenna unit may be assembled before hoisting it to the mounting platform. However, do not lift the antenna unit by the radiator. Always hold the unit by its housing. When using a crane or hoist, use the hoist rings which should be fastened to the bolt fixing covers of the antenna housing.

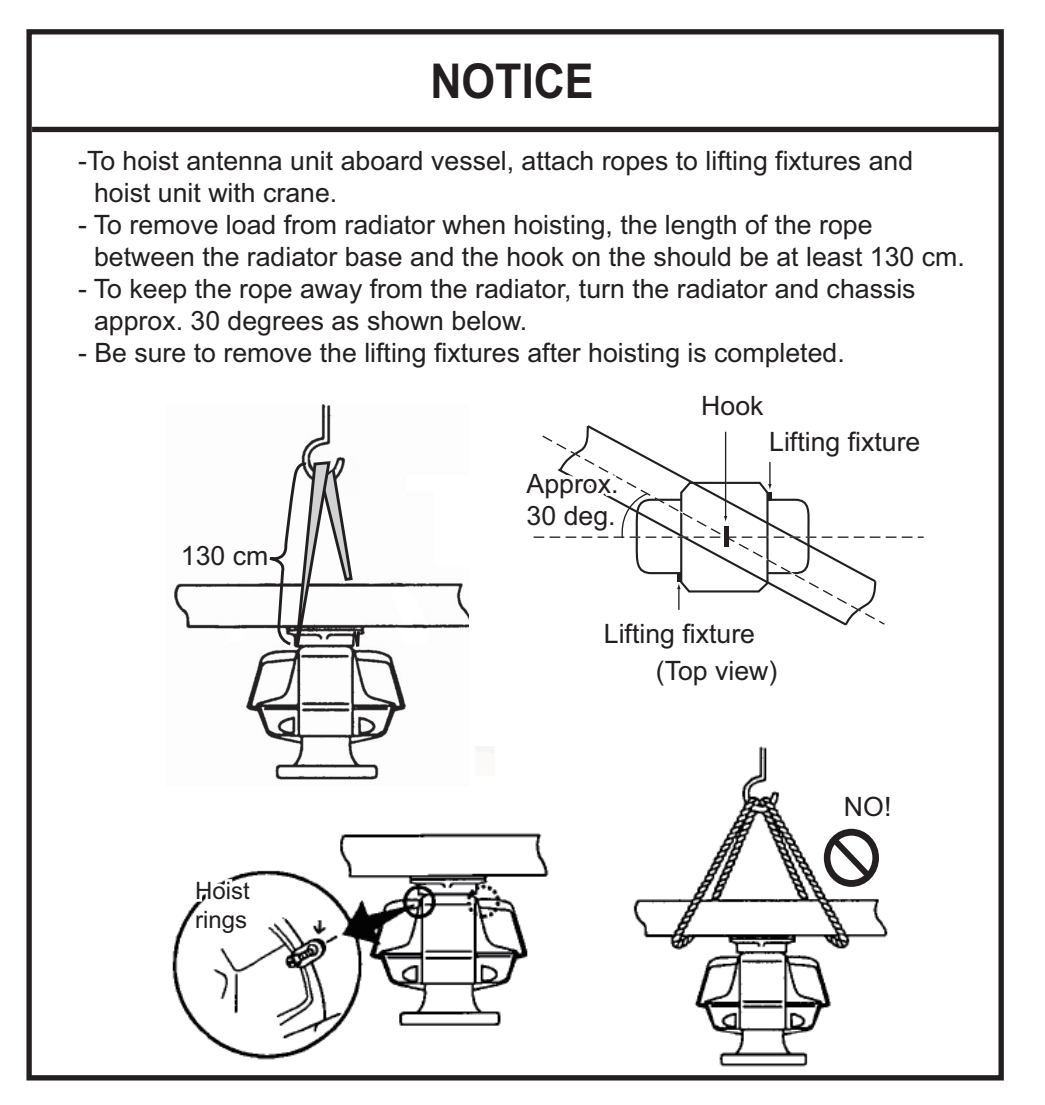

- 1. Construct a suitable mounting platform referring to the outline drawing at the end of this manual.
- 2. Drill four mounting holes of 15 mm diameter and one cable entry hole of about 50 mm diameter in the mounting platform.
- 3. Lay the rubber mat (supplied) on the mounting platform.
- 4. Place the antenna unit on the rubber mat, orienting the unit so the bow mark on its base faces the ship's bow.

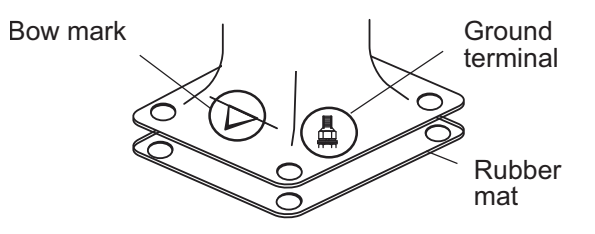

#### 1. MOUNTING

- 5. Fasten the antenna unit to the mounting platform with M12x60 hex. bolts, nuts, flat washers and seal washers.
- 6. Use hex. bolt (M6x25), nut (M6) and flat washers (M6) to establish the ground system on the mounting platform as shown below. The location should be within 340 mm of the ground terminal on the antenna unit. Connect the ground wire (RW-4747, 340 mm, supplied) between the grounding point and the ground terminal on the antenna unit. Coat the entire ground system with adhesive (supplied).

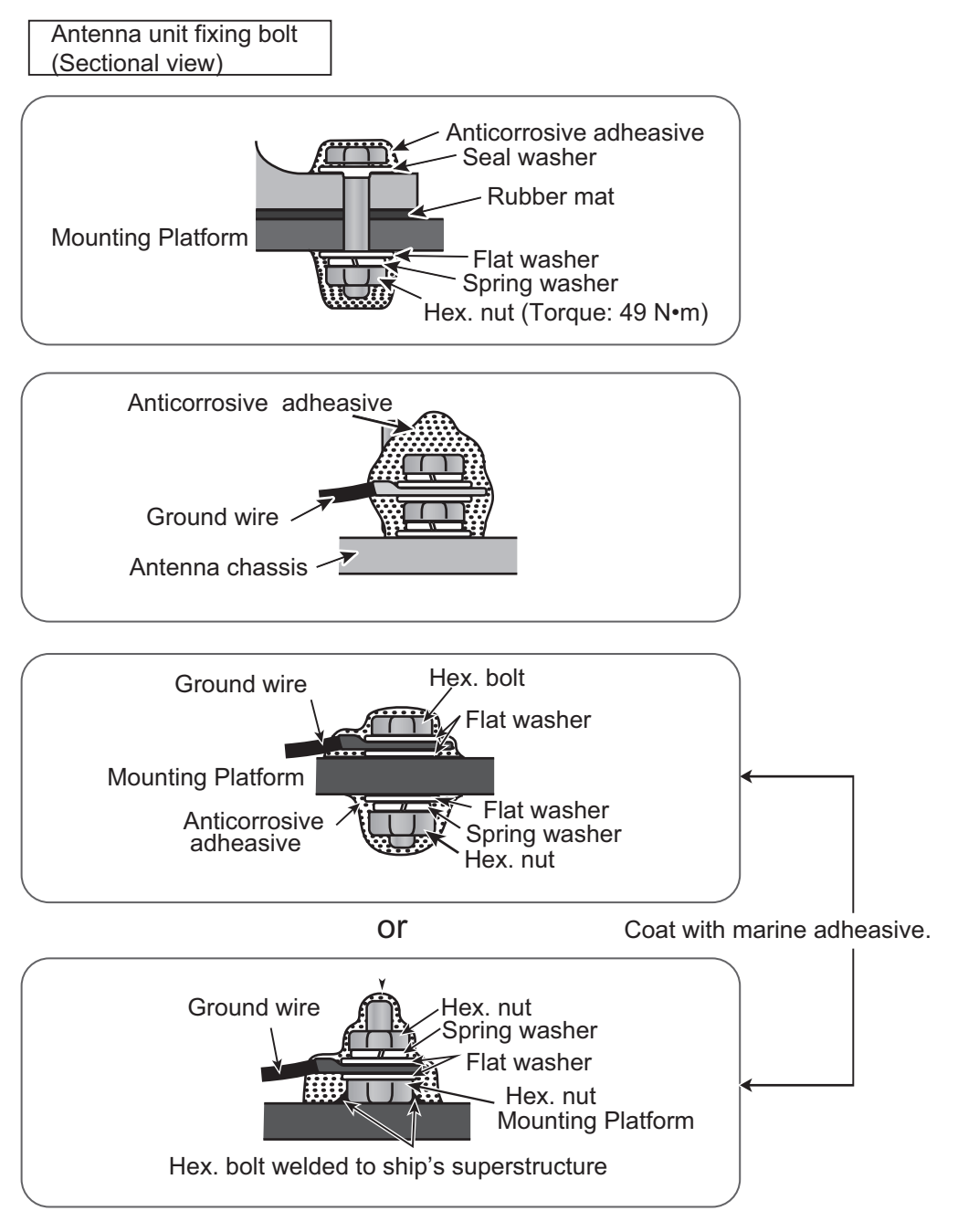

The ground point must be within 300 mm from the ground termninal on the antenna unit.

7. Confirm that the hoist rings are removed.

### 1.2 Processor Unit

#### 1.2.1 Mounting consideration

The processor unit can be mounted on a desktop or bulkhead. When selecting a mounting location, be careful about the following points:

- Locate the unit out of direct sunlight and away from heat sources because of heat that can build up inside the cabinet.
- Locate the equipment away from places subject to water splash and rain.
- Select a mounting location considering the length of the cables connected.
- Leave sufficient space on the sides and rear of the unit to facilitate maintenance. (See the outline drawing at the back of this manual.)
- A magnetic compass will be affected if placed too close to the processor unit. Observe the compass safe distances shown on page ii to prevent deviation of a magnetic compass.

#### **1.2.2** How to mount the processor unit

#### **Desktop installation**

Fasten the unit with four bolts (M5, supplied) or self-tapping screws (5x20).

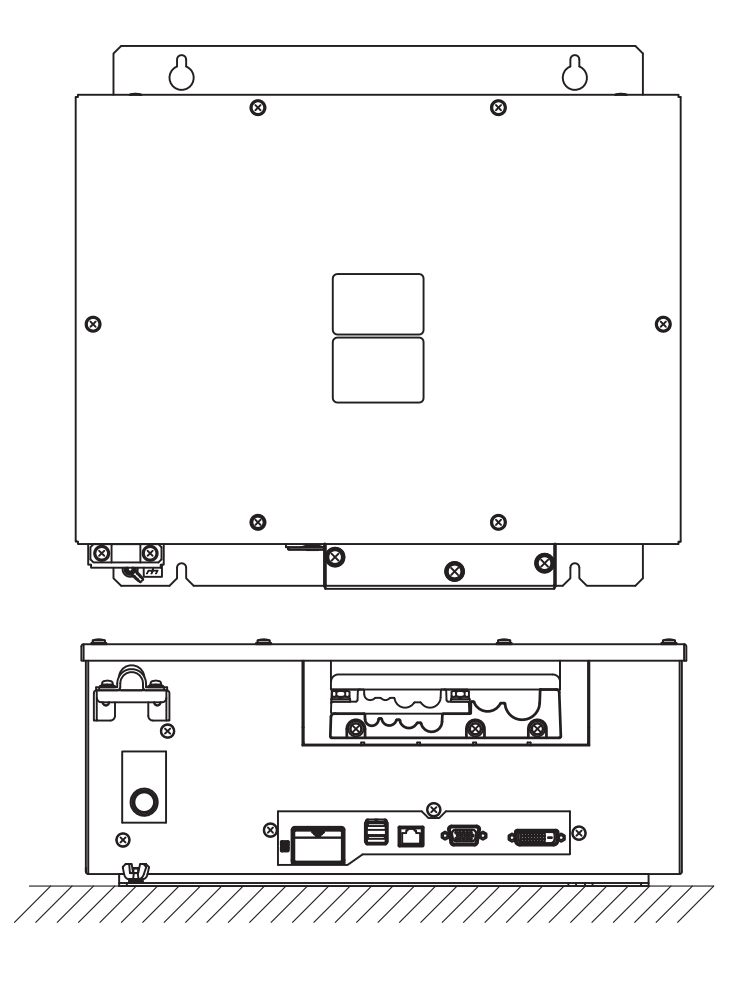

#### **Bulkhead installation**

**Note:** The cable entry side should be downward when the processor unit is mounted on the bulkhead.

- 1. Mark location for four self-tapping screws if screws will be used.
- 2. Insert four bolts (M5, supplied) or self-tapping screws (5x20), leaving approx. 5 mm of the bolts (screws) exposed.
- 3. Hang the processor unit on the four bolts (screws) inserted at step 2.
- 4. Tighten all bolts (screws).

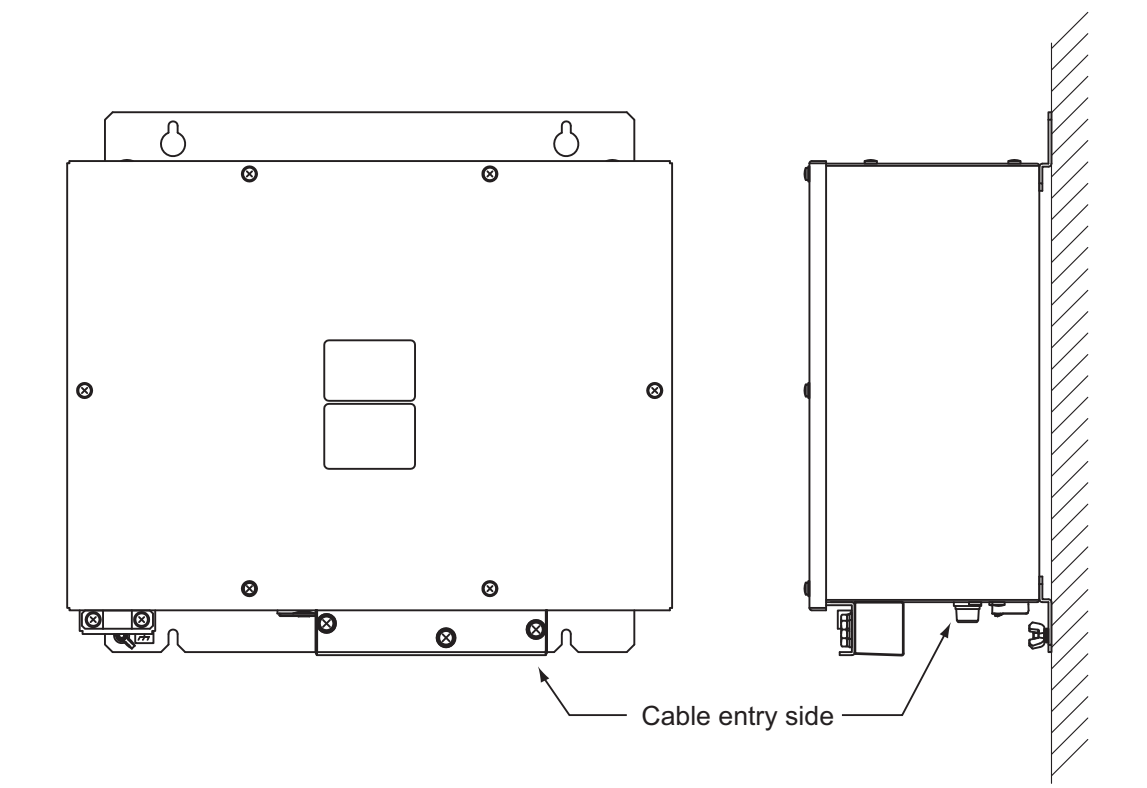

## 1.3 Control Unit

The control unit can be installed on a desktop. The control unit should be mounted within five meters from the processor unit since the length of the cable connecting them is five meters.

- 1. Drill four mounting holes of 5 mm diameter referring to the outline drawing at the back of this manual.
- 2. Fix the control unit with four self-tapping screws ( $\phi$ 4) from the top of the control unit. The M4 screws with a sufficient length for the thickness of the tabletop should be provided locally.
- 3. Attach four cosmetic caps to the fixing holes on the control unit.

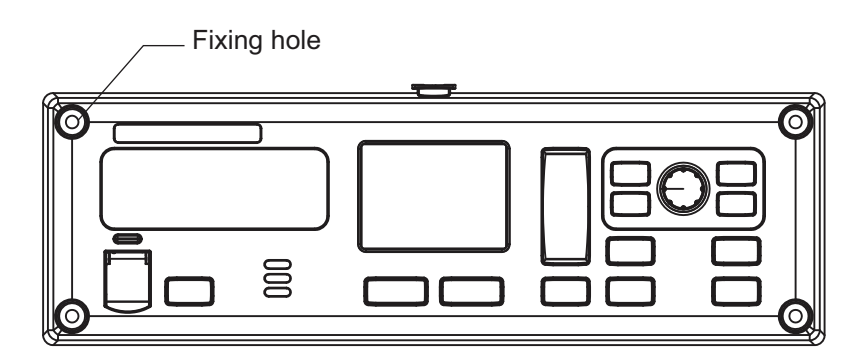

### 1.4 Monitor Unit

The system is designed with the MU-190V (local supply) in mind. The output video signal is in portrait format. For configurations with monitors other than the MU-190V, consider the following points at installation:

- For monitors other than the MU-190V, brightness cannot be adjusted from the menu or the control unit. Adjust brightness at the monitor itself.
- The output video signal from the FR-1908V-BB/FR-1918V-BB cannot be flipped upside-down. For this reason, when installing a landscape monitor select a location that allows the monitor to be installed after rotating the monitor 90 degrees clockwise.
- When using a landscape monitor which has been rotated, the viewing orientation angles change. This can cause the colors of echoes, etc to change, depending on the viewing angle.

#### 1. MOUNTING

This page is intentionally left blank.

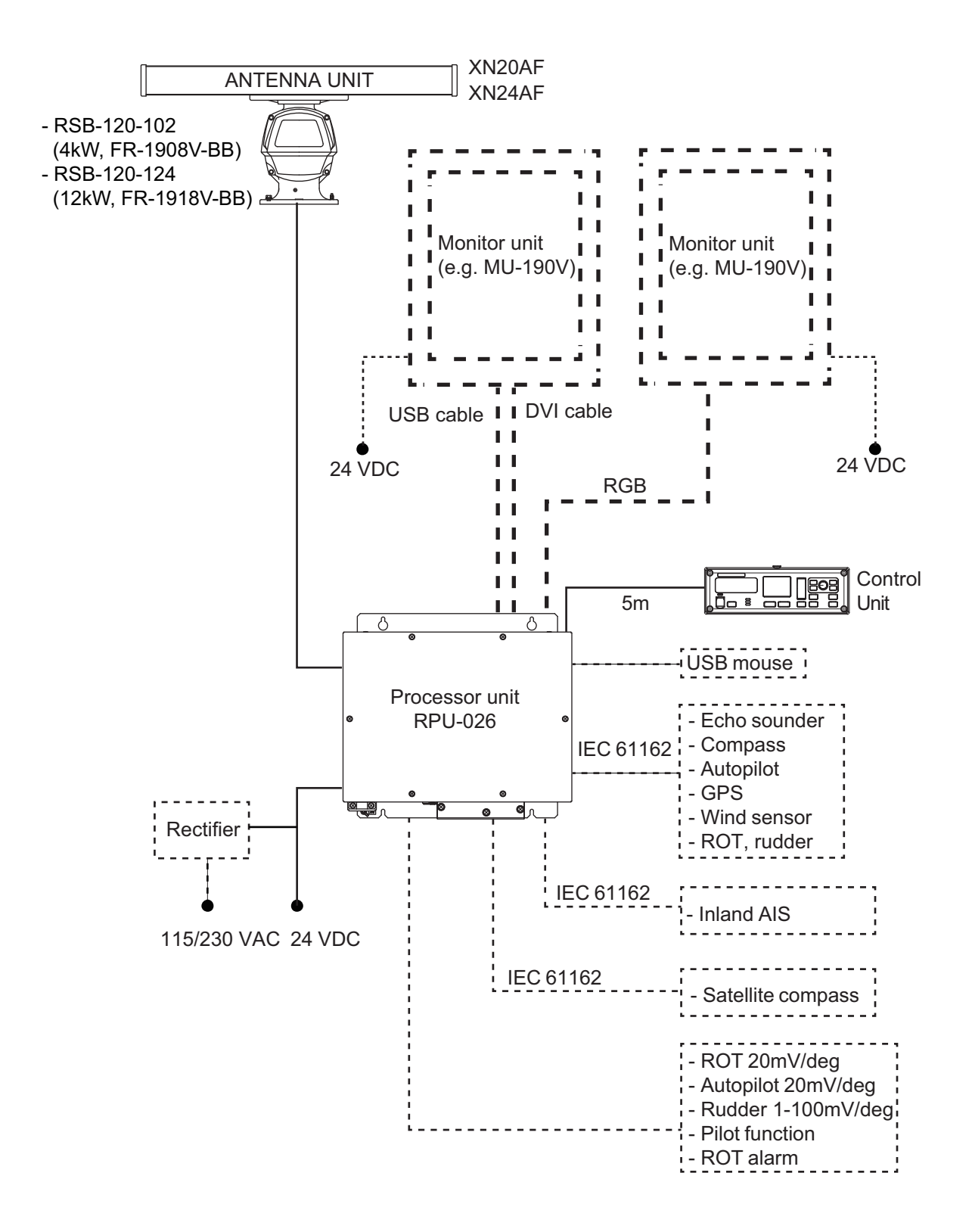

## 2.1 Antenna Unit

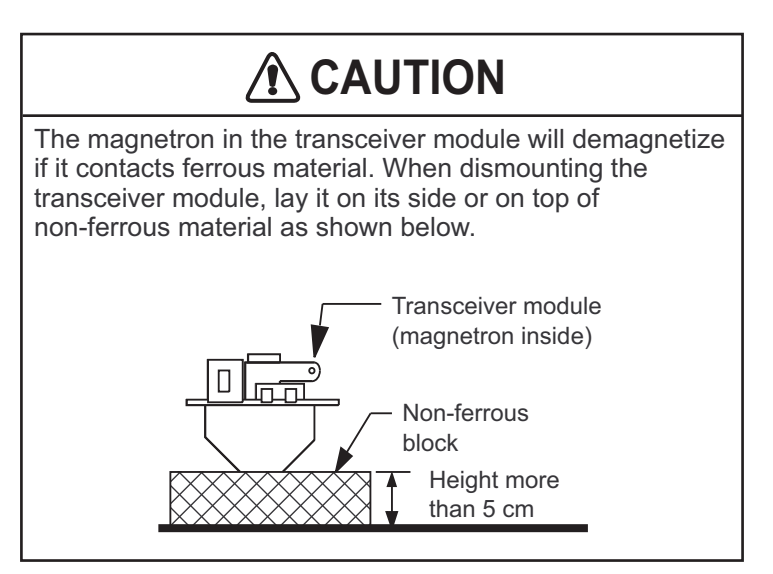

- 1. Open the antenna cover.
- 2. Disconnect plugs P821, P822, P801 and P802.

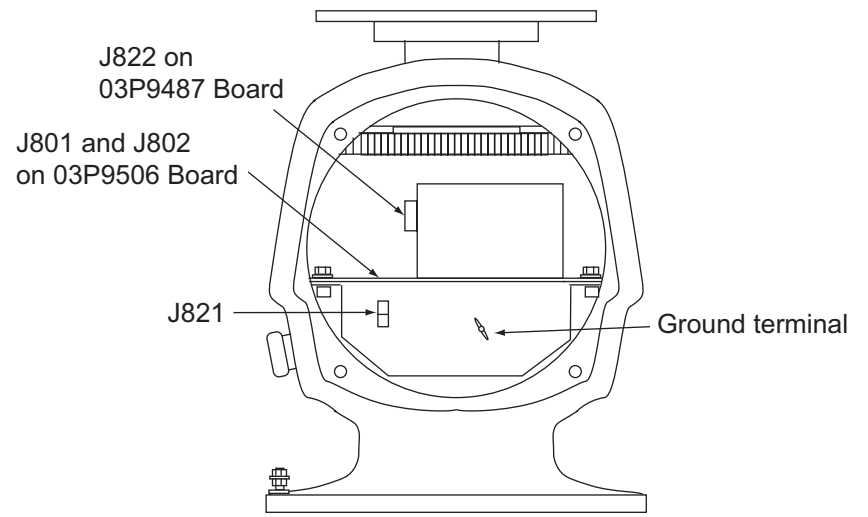

- 3. Unfasten the transceiver module (two bolts). Remove the transceiver module.
- 4. Unfasten four fixing bolts on the cable gland at the base of the antenna unit. Remove clamping ring, rubber gasket and washers.
- 5. Pass the signal cable through the cable entry hole in the antenna unit mounting platform. Trim the cable to 800 mm length from the cable gland.
- 6. Slide two washers, rubber gasket, washer and clamping ring onto the cable in that order.

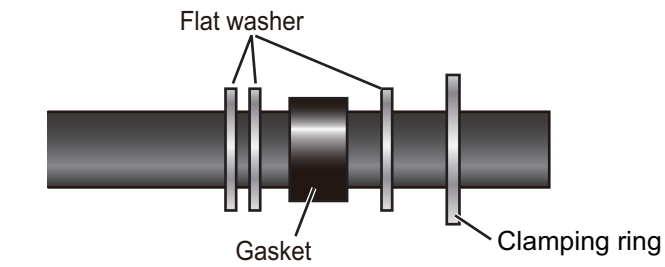

- 7. Fabricate the signal cable as shown in below.
  - 1) Remove the vinyl sheath for a length by 460 mm.

- 2) Unravel the outer shield to expose the cores in the outer layer. Then, expose the cores in the inner layer. Label all inner cores to aid in identification.
- Trim each core (except coaxial wire) considering its location on the terminal board.
- 4) Trim the inner and outer shields leaving 510 mm each. Twist shields together and attach crimp-on lug FV5.5-4 (yellow,  $\phi$ 4.)
- 5) Remove insulation of each core approx. 8 mm.
- 8. Fabricate the coaxial cable.

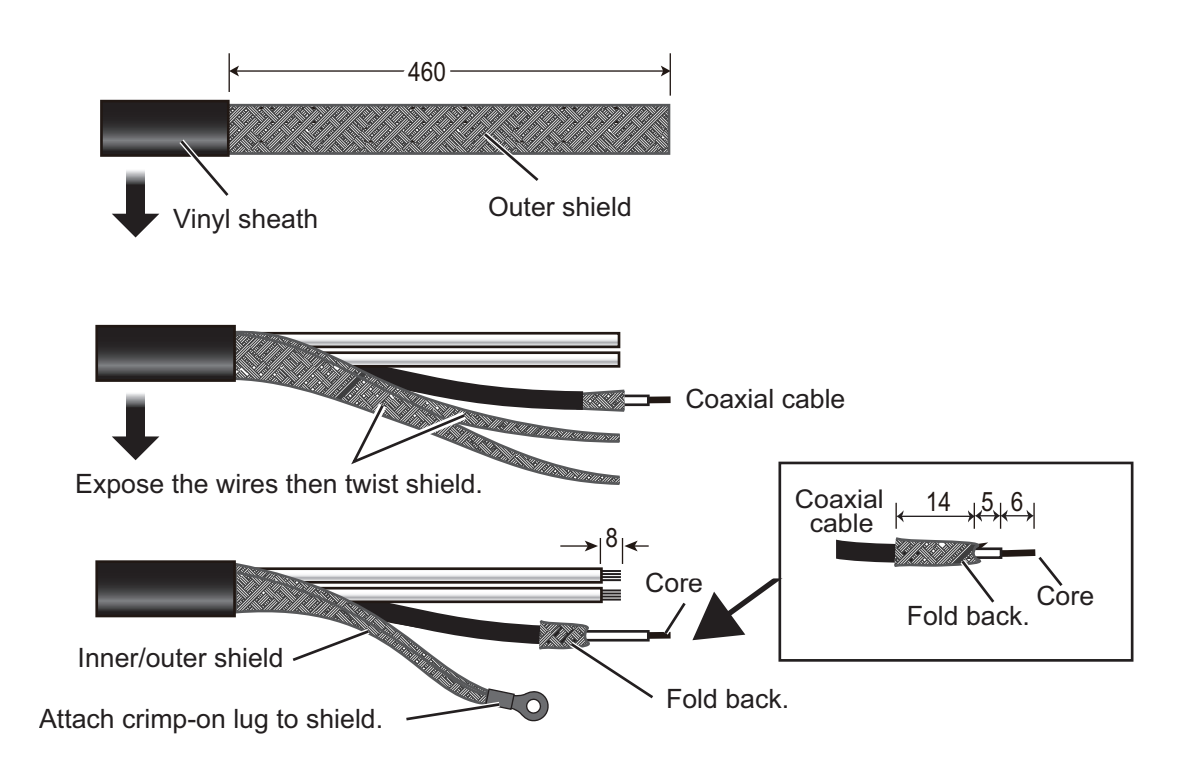

9. Pass the shield between the clamping ring and the washer as shown below. Fasten the clamping ring with the screws.

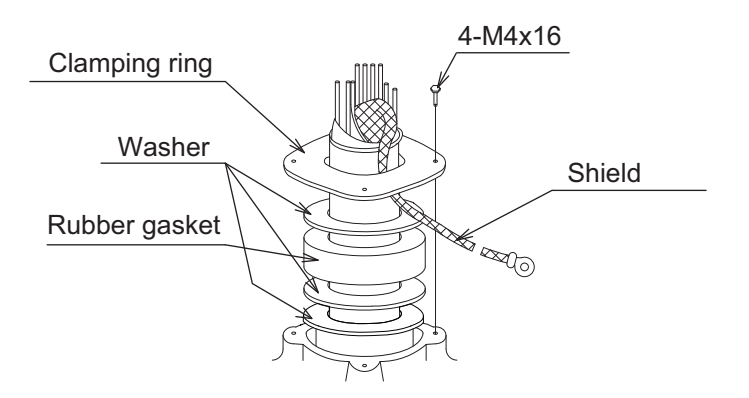

#### 2. WIRING

10. Connect the signal cable to the terminal board TB801, TB802 and TB803 on the 03P9488 board, referring to the interconnection diagram.

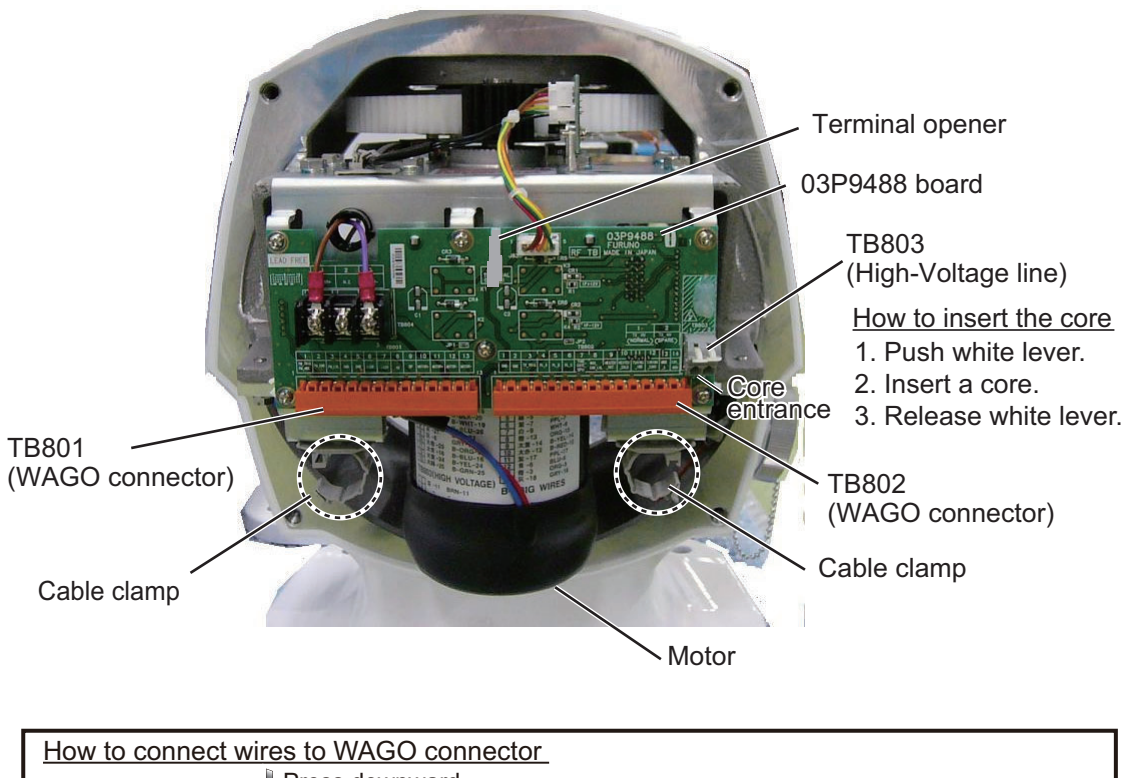

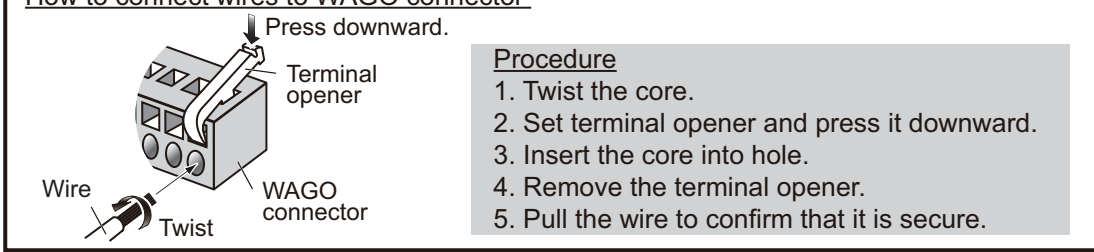

11. Pass the coaxial cable under the transceiver fixing plate (arrow) and the clamp (dashed circle).

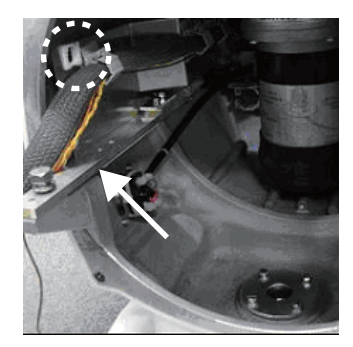

12. Detach the junction box from the transceiver unit.

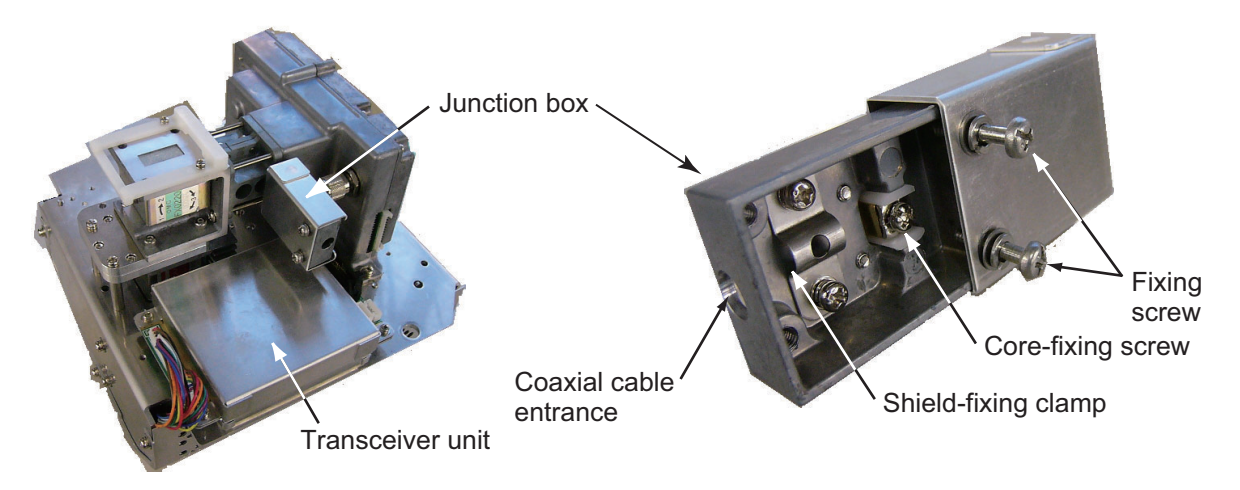

13. Loosen the two screws on the junction box, then slide the cover to open the box. Connect the coaxial cable as shown below.

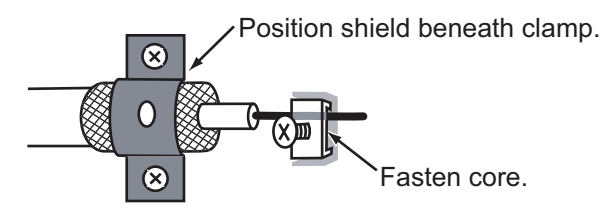

- 14. Close the junction box and tighten the screws. Reattach the box to the transceiver unit.
- 15. Reconnect the plugs disconnected at step 2.
- 16. Set the transceiver module to the antenna unit and push the module in until it stops. Tighten the fixing bolts. **Be sure to push in the transceiver unit until it stops. Failure to do so may cause microwave leakage**.
- 17. Fasten the shield wire to the wing nut on the transceiver module.
- 18. Confirm that all screws are tightened and all wiring is properly made. Confirm that the waterproofing gasket, bolts and tapping holes of the antenna unit are coated with silicone grease.
- 19. Close the antenna unit cover.

## 2.2 Processor Unit

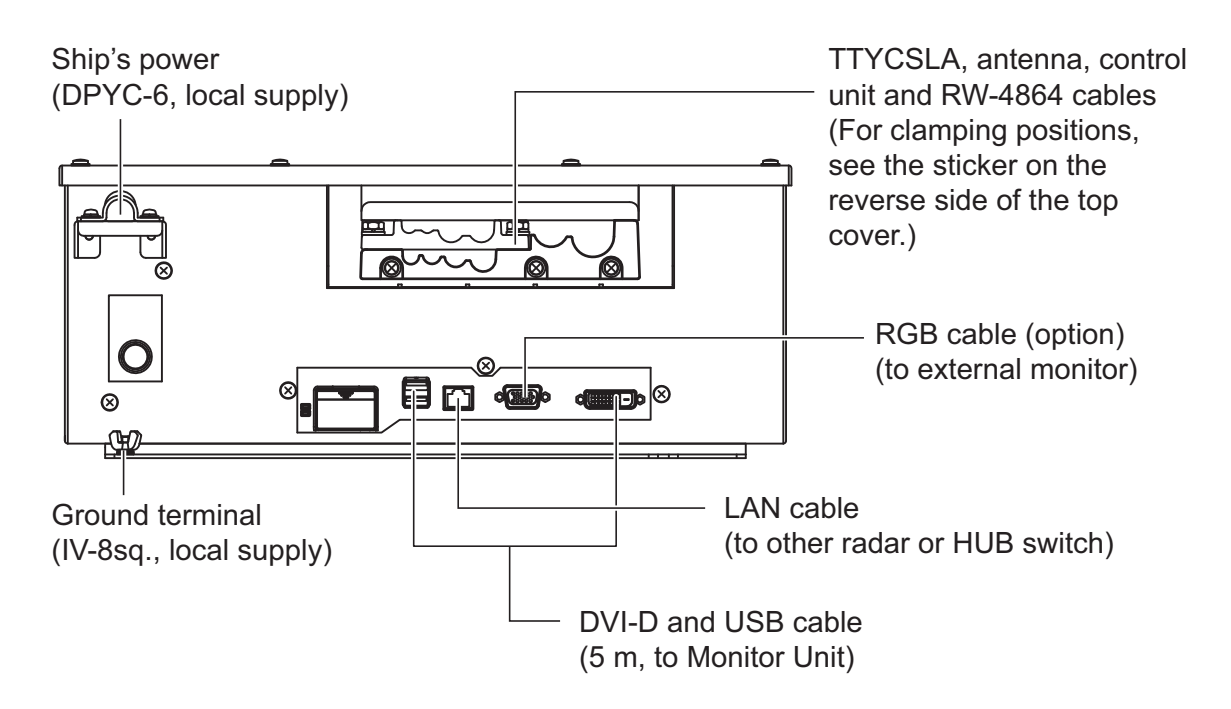

#### How to fabricate the power cable

- 1. Remove the armor of the cable and the vinyl sheath by 60 mm.
- 2. Remove the vinyl sheath 40 mm.
- 3. Remove the insulation of the cores 10 mm. Fix crimp-on lugs (FV5.5-4, yellow, supplied) to the cores.
- 4. Peel the paint of the armor 40 mm for to make ground connection.
- 5. Cover the end of the armor with vinyl tape. Lay the section where paint was peeled on the cable clamp on the cable entry side of the processor unit. Fasten the cable clamp.
- 6. Fasten the crimp-on lugs to the terminal block.

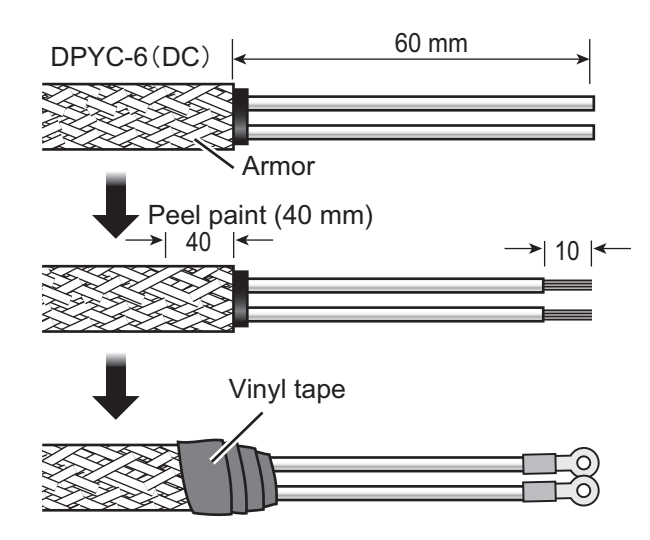

#### How to connect cables inside the processor unit

Connect cables from the antenna unit and optional equipment are connected to the FRP\_TB board (03P9548), inside the processor unit. Open the cover of the processor unit to find the board.

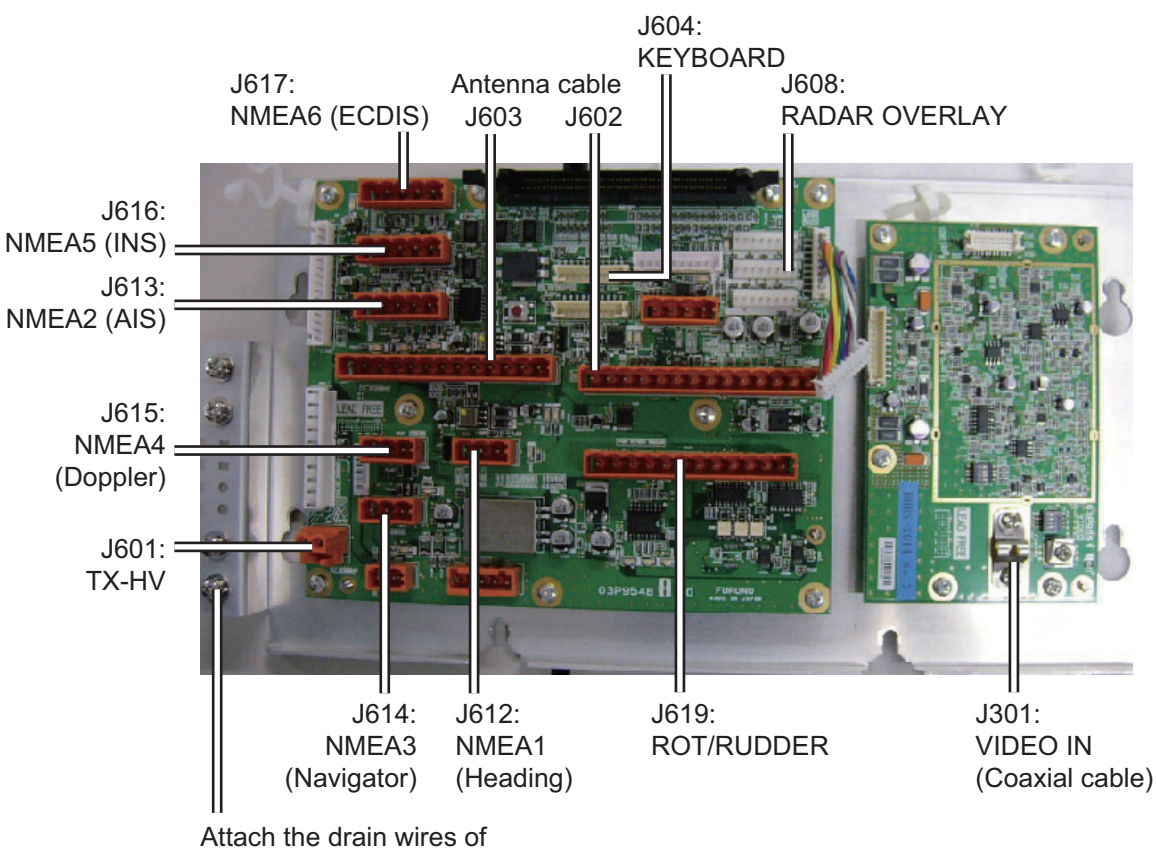

the TTYCSLA cables to here.

## How to fabricate cables connected to the FRP\_TB board (03P9548)

#### Signal cable RW-0013

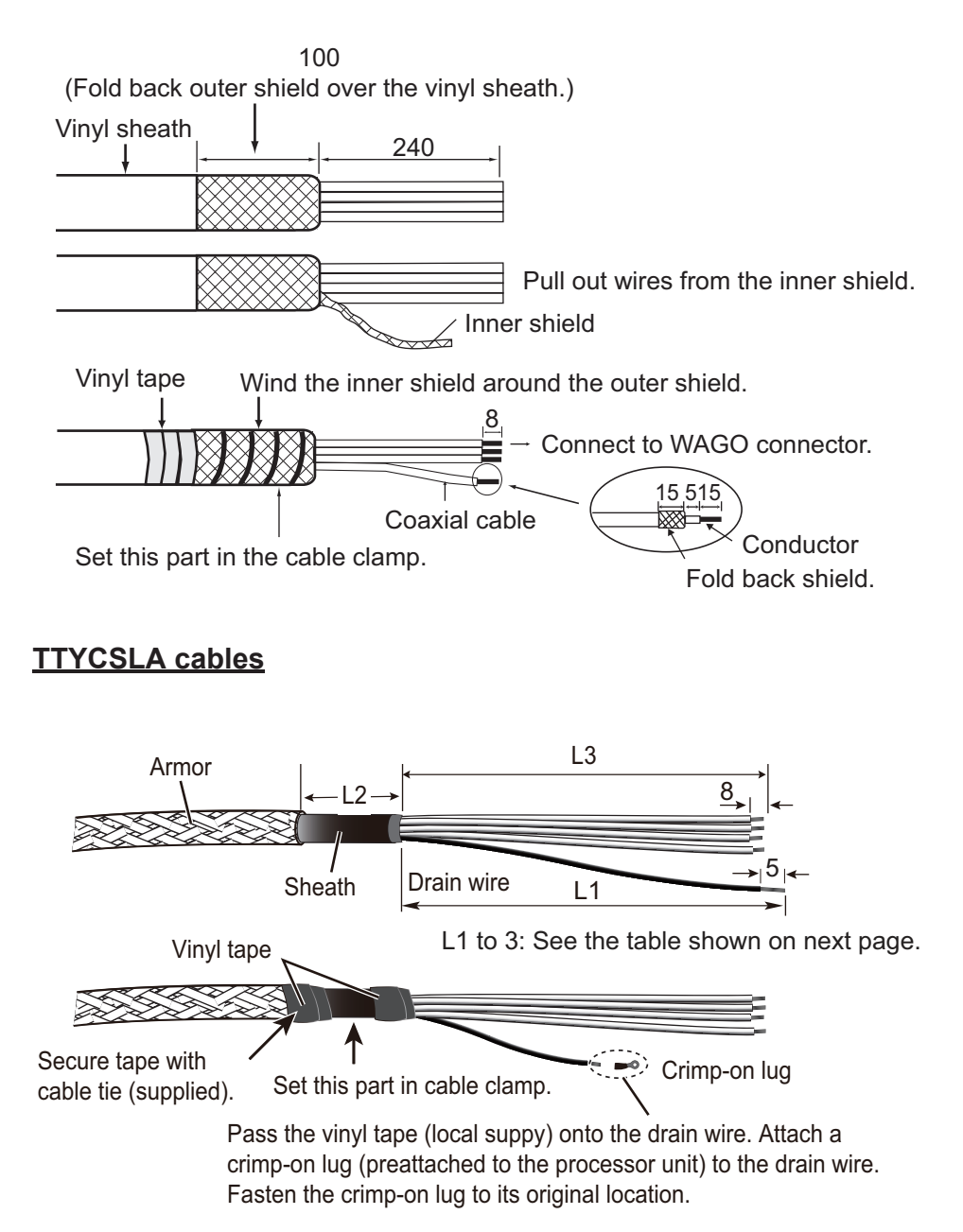

| Cable ler | ngths of L | 1, L2 and | L3 (mm) |
|-----------|------------|-----------|---------|
|-----------|------------|-----------|---------|

| Connector No.     | Cable type | L1  | L2  | L3  |
|-------------------|------------|-----|-----|-----|
| J612 (NMEA1)      | TTYCSLA-1T | 120 | 60  | 80  |
| J613 (NMEA2)      | TTYCSLA-4  | 200 | 60  | 150 |
| J614 (NMEA3)      | TTYCSLA-1  | 120 | 60  | 100 |
| J615 (NMEA4)      | TTYCSLA-1  | 60  | 100 | 120 |
| J616 (NMEA5)      | TTYCSLA-4  | 250 | 80  | 200 |
| J617 (NMEA6)      | TTYCSLA-4  | 230 | 80  | 200 |
| J619 (ROT/RUDDER) | TTYCSLA-7  | 200 | 60  | 120 |

At the first power application after installation, open the protected menus to adjust the radar. Follow the procedures in this section, in the order shown, to complete the adjustment.

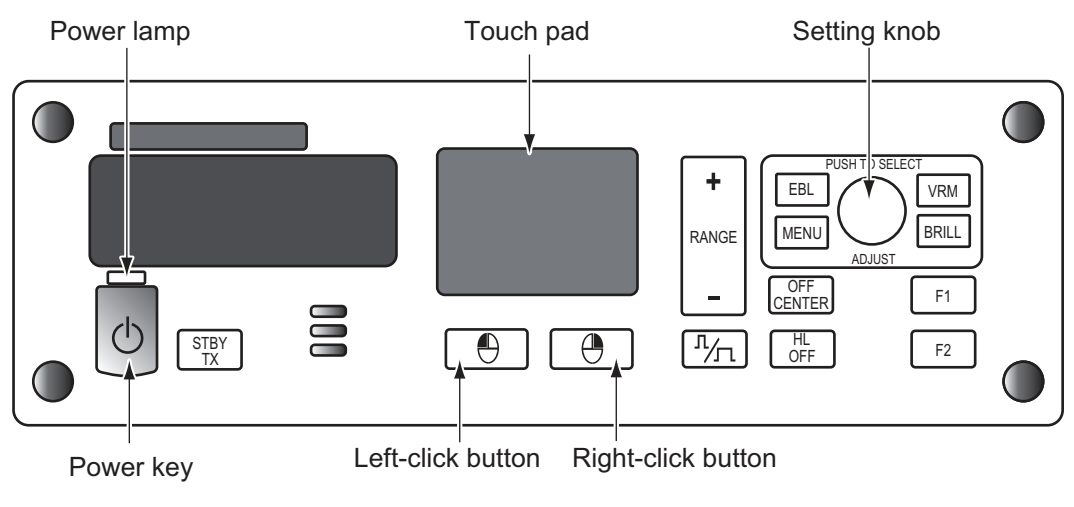

Control unit

## 3.1 How to Open the Protected Menus

- 1. Open the cover of the power switch and press the switch to turn on the radar.
- 2. Press the **MENU** key five times while pressing the **HL OFF** key.

#### MAIN menu

- SERVICE MENU
- INITIALIZE menu

#### MAIN>CONFIGURATION menu

• INSTALLATION menu

#### BRILL menu and CUSTOM menu

You can edit and save the settings for [BRL1-1] and [CUSTOM1-1].

#### Back Up general settings

All settings are backed up when the protected menus are unlocked. The saved settings are restored each time the power is turned on.

## 3.2 How to Set Alarms

For alarm details, see section 1.28.2 "Alarm description" in the Operator's Manual for details.

#### Alarm sound level

- 1. Press the **MENU** key to show the main menu.
- 2. Use the touch pad to select [13 INITIALIZE], then press the left button (click) to show the [INITIALIAZE] menu.
- 3. Click [ALARM]→[ALARM SOUND LEVEL] menu.
- 4. Click the appropriate sound level of an alarm among [OFF], [LOW], [MID] or [HIGH] (default: [MID]).

#### How to activate/deactivate alarms

The following alarms can be set on/off.

- [SYSTEM ERROR]: This alarm activates when the system has an error.
- [SENSOR ERROR]: This alarm activates when the sensor signal has an error.
- [AIS ALARM]: This alarm activates when the AIS signal has an error.
- [OTHER WARNING]: For other than the above three alarms.
- 1. Press the **MENU** key to show the main menu.
- 2. Use the touch pad to select [13 INITIALIZE], then press the left button (click) to show the [INITIALIZE] menu.
- 3. Click [ALARM], then click the alarm whose settings you want to change.
- 4. Click [ON] to activate the alarm. When [OFF] is selected, the alarm indication does not appear and the alarm sound is not generated.

## **3.3 How to Enter Your Ship's Characteristics**

#### Ship's length and width

- 1. Press the **MENU** key to show the main menu.
- 2. Use the touch pad to select [13 INITIALIZE], then press the left button (click) to show the [INITIALIAZE] menu.
- 3. Click [OWN SHIP INFO] to show the [OWN SHIP INFO] menu.
- 4. Click [LENGTH].
- 5. Rotate the setting knob to set the ship's length.
- 6. Click [WIDTH].
- 7. Rotate the setting knob to set the ship's width.

#### Conning position

- 1. Open the [MAIN]>[INITIALIZE]>[OWN SHIP INFO] menu.
- 2. Click [CONNING BOW], then input the distance from the bow to the conning position.

3. Click [CONNING - PORT], then input the distance from the port line to the conning position.

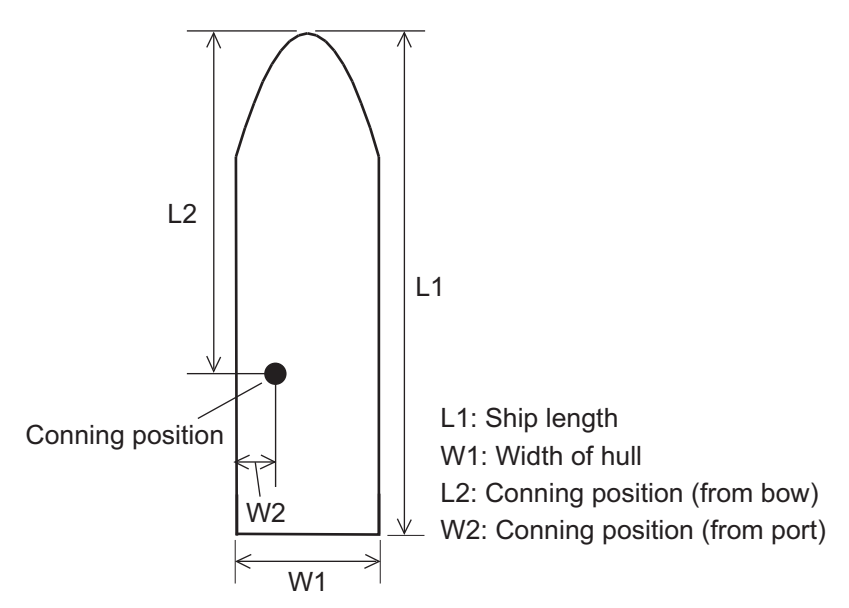

#### Reference point

Select the antenna position (refer to section 3.9) or CCRP (Consistent Common Reference Point) as the radar reference point.

- 1. Open the [MAIN]>[CONFIGURATION]>[OPERATION] menu.
- 2. Click [REF POINT].
- 3. Click [ANT] or [CCRP] as reference point.

## 3.4 How to Adjust Sweep Timing

Sweep timing differs with respect to the length of the signal cable between the antenna unit and the processor unit. Adjust sweep timing at installation to prevent the following symptoms:

- The echo of a "straight" target (for example, pier), on the 0.25 NM range, will appear on the display as being pulled inward or pushed outward. See the figures below.
- The range of target echoes will also be incorrectly shown.

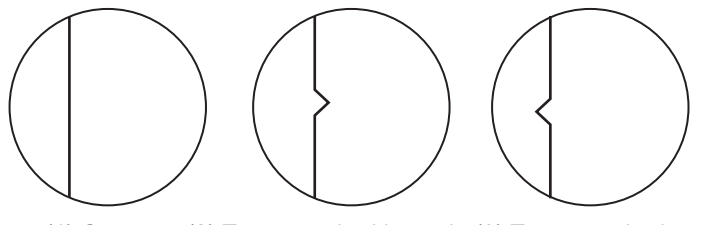

(1) Correct (2) Target pushed inward (3) Target pushed outward Image of a straight pier with different sweep timings

- 1. Set the controls as shown below: GAIN: 80, STC: 0, RAIN: 0, FTC: OFF
- 2. Open the [MAIN]>[CONFIGURATION] menu.
- 3. Click [INSTALLATION] to show the [INSTALLATION] menu.

- 4. Click [7 TIMING ADJ] and [AUTO] to activate the automatic adjustment, which takes approx. two minutes.
- After the adjustment is completed, set the radar to the minimum range. Confirm that no echoes are "missing" at the center of the radar screen. If echoes are missing, click [9 TIMING ADJ OFFSET] and use the setting knob to adjust the timing manually.

## 3.5 How to Adjust Video Level

Set the pulse length to LONG, confirm that tuning is stable then do the following.

Note: Manual adjustment is not possible when auto adjustment is selected.

- 1. Open the [MAIN]>[CONFIGURATION] menu.
- 2. Click [INSTALLATION] to show the [INSTALLATION] menu.
- 3. Click [3 VIDEO ADJ] and [AUTO] in order to automatically adjust the video level.

When using the manual adjustment, refer to the following table.

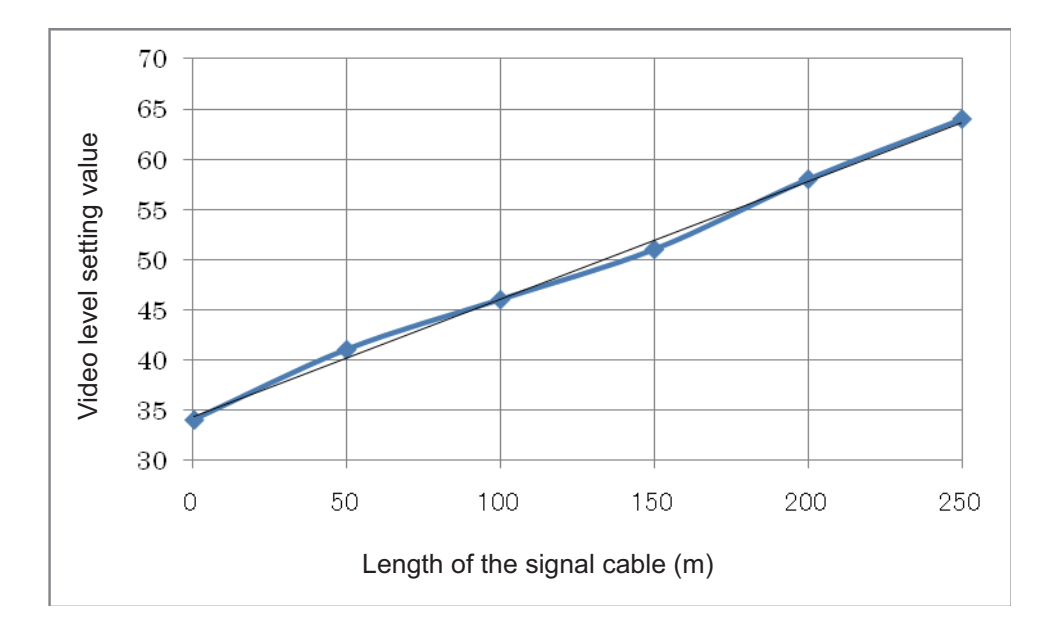

## 3.6 Heading Alignment

You have mounted the antenna unit facing straight ahead in the direction of the bow. Therefore, a small but conspicuous target dead ahead visually should appear on the heading line (zero degrees). In practice, you will probably observe some small bearing error on the display because of the difficulty in achieving accurate initial positioning of the antenna unit. The following adjustment will compensate for this error.

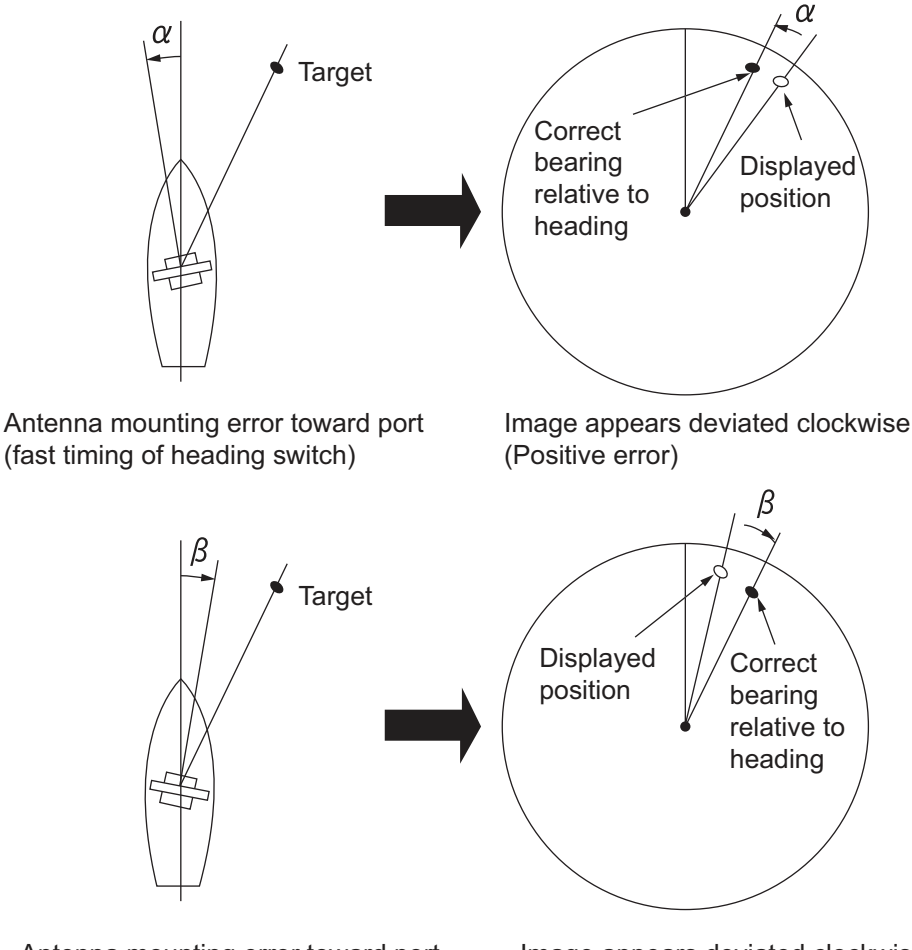

Antenna mounting error toward port (fast timing of heading switch)

Image appears deviated clockwise (Positive error)

- 1. Select a stationary target echo at a range between 0.125 and 0.25 NM, preferably near the heading line.
- 2. Operate the **EBL** control to bisect the target echo.
- 3. Read the target bearing.
- 4. Measure the bearing of the stationary target on the navigation chart and calculate the difference between the actual bearing and apparent bearing on the radar screen.
- 5. Open the [MAIN]>[CONFIGURATION] menu.
- 6. Click [INSTALLATION] to show the [INSTALLATION] menu.
- 7. Click [6 HD ALIGN], and enter the bearing difference measured at step 4. The setting range is 0 to 359.9 degrees.
- 8. Confirm that the target echo is displayed at the correct bearing on the screen.

### 3.7 How to Suppress Main Bang

If main bang appears at the screen center, suppress it as follows.

- 1. Transmit the radar on a long range and then wait 10 minutes.
- 2. Adjust gain to show a slight amount of noise on the display.
- 3. Select the 0.125 NM range, and adjust STC and RAIN.

- 4. Open the [MAIN]>[CONFIGURATION] menu.
- 5. Click [INSTALLATION] to show the [INSTALLATION] menu.
- 6. Click [10 MBS], and enter a suitable value so that the main bang disappears. The setting range is 0 to 255.

## 3.8 How to Set the Transmission Stop Area

If there is a sector(s) on the radar display in which radar echoes cannot be received because of an obstruction near the antenna, set the sector(s) on the menu. Click [SECTOR BLANK 1] or [SECTOR BLANK 2] on the [INSTALLATION] menu and enter the referring to the illustration below.

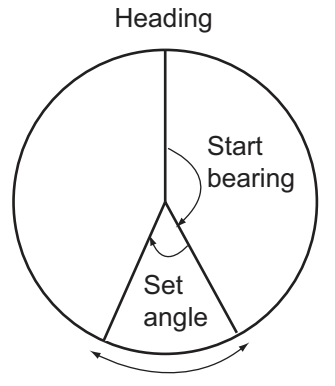

Stop transmission sector

## 3.9 How to Set the Radar Antenna Position

Set the radar antenna position at [SCANNER POSITION] on the [INSTALLATION] menu. To set the antenna position on a barge off the ship, enter a negative value.

- · Bow: Input distance from the bow to the antenna unit.
- Port: Set the position of antenna unit from the port line of the ship.

## 3.10 How to Set the GPS Antenna Position

Enter the GPS antenna position from the bow and port sides at the [GPS (FRONT) POSITON] and/or [GPS (AFT) POSITON]. Correct antenna position is necessary to get accurate AIS information.

# 3.11 How to Adjust the ROT/Rudder/Autopilot Graph (Analog Input Only)

The ROT (Rate of Turn), Rudder and Autopilot graphs, which appear at the top of the display, can be adjusted on the INITIALIZE menu.

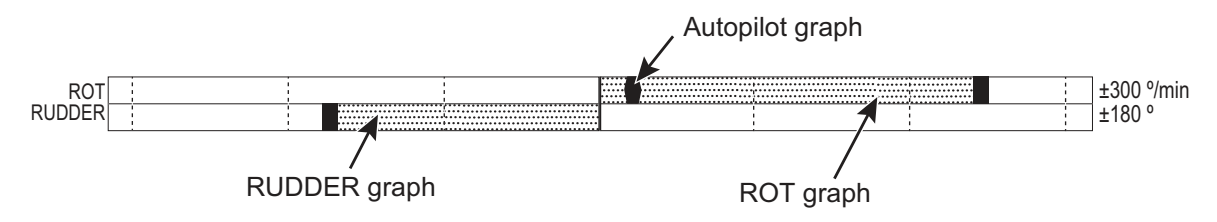

#### ROT, Rudder

- 1. Open the [MAIN]>[INITIALIZE] menu.
- 2. Click [ROT] or [RUDDER].
- 3. Set the external ROT device to zero (Set rudder to 0°).
- 4. Click [OFFSET ADJUST].
- 5. Set the external ROT device to "test position".
- 6. Click [GAIN ADJUST].
- 7. Rotate the setting knob to duplicate the external ROT (or Rudder) indication on the radar.
- 8. Push the left button.

#### <u>Autopilot</u>

- 1. Set external autopilot to "Follow-up".
- 2. Open the [MAIN]>[INITIALIZE]>[AUTOPILOT] menu.
- 3. Set the autopilot to 0°.
- 4. Click [OFFSET ADJUST].
- 5. Set the autopilot to max. PS (port side) or SB (starboard side).
- 6. Click [GAIN ADJUST].
- 7. Rotate the setting knob so that the autopilot indicator on the radar display shows the same heading indication as the associated autopilot.

#### 3. ADJUSTMENTS

This page is intentionally left blank.

## APPENDIX 1 JIS CABLE GUIDE

Cables listed in the manual are usually shown as Japanese Industrial Standard (JIS). Use the following guide to locate an equivalent cable locally.

JIS cable names may have up to 6 alphabetical characters, followed by a dash and a numerical value (example: DPYC-2.5).

For core types D and T, the numerical designation indicates the cross-sectional Area (mm<sup>2</sup>) of the core wire(s) in the cable.

For core types M and TT, the numerical designation indicates the number of core wires in the cable.

#### 1. Core Type

2. Insulation Type D: Double core power line **P:** Ethylene Propylene

2 3 4 5

Designation type

6

# of twisted pai

- T: Triple core power line
- M: Multi core
- TT: Twisted pair communications (1Q=quad cable)

#### 4. Armor Type

C: Steel

EX:

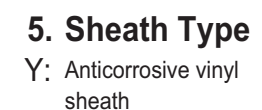

Rubber

Y: PVC (Vinyl)

6.

S:

-S:

2 3 4

**Shielding Type** 

All cores in one sheath

tape w/aluminum tape -SLA: Individually shielded cores,

Indivisually sheathed cores

3. Sheath Type

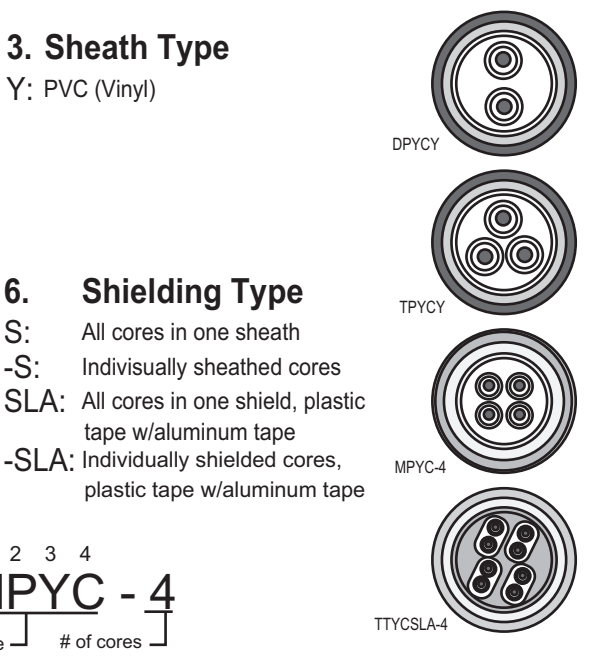

Designation typ

The following reference table lists gives the measurements of JIS cables commonly used with Furuno products:

|           | Co                  | re       | Cable    |            | Co                  | ore      | Cable    |
|-----------|---------------------|----------|----------|------------|---------------------|----------|----------|
| Туре      | Area                | Diameter | Diameter | Туре       | Area                | Diameter | Diameter |
| DPYC-1.5  | 1.5mm <sup>2</sup>  | 1.56mm   | 11.7mm   | TTYCS-1    | 0.75mm <sup>2</sup> | 1.11mm   | 10.1mm   |
| DPYC-2.5  | 2.5mm <sup>2</sup>  | 2.01mm   | 12.8mm   | TTYCS-1T   | 0.75mm <sup>2</sup> | 1.11mm   | 10.6mm   |
| DPYC-4    | 4.0mm <sup>2</sup>  | 2.55mm   | 13.9mm   | TTYCS-1Q   | 0.75mm <sup>2</sup> | 1.11mm   | 11.3mm   |
| DPYC-6    | 6.0mm <sup>2</sup>  | 3.12mm   | 15.2mm   | TTYCS-4    | 0.75mm <sup>2</sup> | 1.11mm   | 16.3mm   |
| DPYC-10   | 10.0mm <sup>2</sup> | 4.05mm   | 17.1mm   | TTYCSLA-1  | 0.75mm <sup>2</sup> | 1.11mm   | 9.4mm    |
| DPYCY-1.5 | 1.5mm <sup>2</sup>  | 1.56mm   | 13.7mm   | TTYCSLA-1T | 0.75mm <sup>2</sup> | 1.11mm   | 10.1mm   |
| DPYCY-2.5 | 2.5mm <sup>2</sup>  | 2.01mm   | 14.8mm   | TTYCSLA-1Q | 0.75mm <sup>2</sup> | 1.11mm   | 10.8mm   |
| DPYCY-4   | 4.0mm <sup>2</sup>  | 2.55mm   | 15.9mm   | TTYCSLA-4  | 0.75mm <sup>2</sup> | 1.11mm   | 15.7mm   |
| MPYC-2    | 1.0mm <sup>2</sup>  | 1.29mm   | 10.0mm   | TTYCY-1    | 0.75mm <sup>2</sup> | 1.11mm   | 11.0mm   |
| MPYC-4    | 1.0mm <sup>2</sup>  | 1.29mm   | 11.2mm   | TTYCY-1T   | 0.75mm <sup>2</sup> | 1.11mm   | 11.7mm   |
| MPYC-7    | 1.0mm <sup>2</sup>  | 1.29mm   | 13.2mm   | TTYCY-1Q   | 0.75mm <sup>2</sup> | 1.11mm   | 12.6mm   |
| MPYC-12   | 1.0mm <sup>2</sup>  | 1.29mm   | 16.8mm   | TTYCY-4    | 0.75mm <sup>2</sup> | 1.11mm   | 17.7mm   |
| TPYC-1.5  | 1.5mm <sup>2</sup>  | 1.56mm   | 12.5mm   | TTYCY-4S   | 0.75mm <sup>2</sup> | 1.11mm   | 21.1mm   |
| TPYC-2.5  | 2.5mm <sup>2</sup>  | 2.01mm   | 13.5mm   | TTYCY-4SLA | 0.75mm <sup>2</sup> | 1.11mm   | 19.5mm   |
| TPYC-4    | 4.0mm <sup>2</sup>  | 2.55mm   | 14.7mm   | TTYCYS-1   | 0.75mm <sup>2</sup> | 1.11mm   | 12.1mm   |
| TPYCY-1.5 | 1.5mm <sup>2</sup>  | 1.56mm   | 14.5mm   | TTYCYS-4   | 0.75mm <sup>2</sup> | 1.11mm   | 18.5mm   |
| TPYCY-2.5 | 2.5mm <sup>2</sup>  | 2.01mm   | 15.5mm   | TTYCYSLA-1 | 0.75mm <sup>2</sup> | 1.11mm   | 11.2mm   |
| TPYCY-4   | 4.0mm <sup>2</sup>  | 2.55mm   | 16.9mm   | TTYCYSLA-4 | 0.75mm <sup>2</sup> | 1.11mm   | 17.9mm   |

## **APPENDIX 2 INITIALIZE MENU TREE**

#### [INITIALIZE] menu

Default setting: Bold Italic

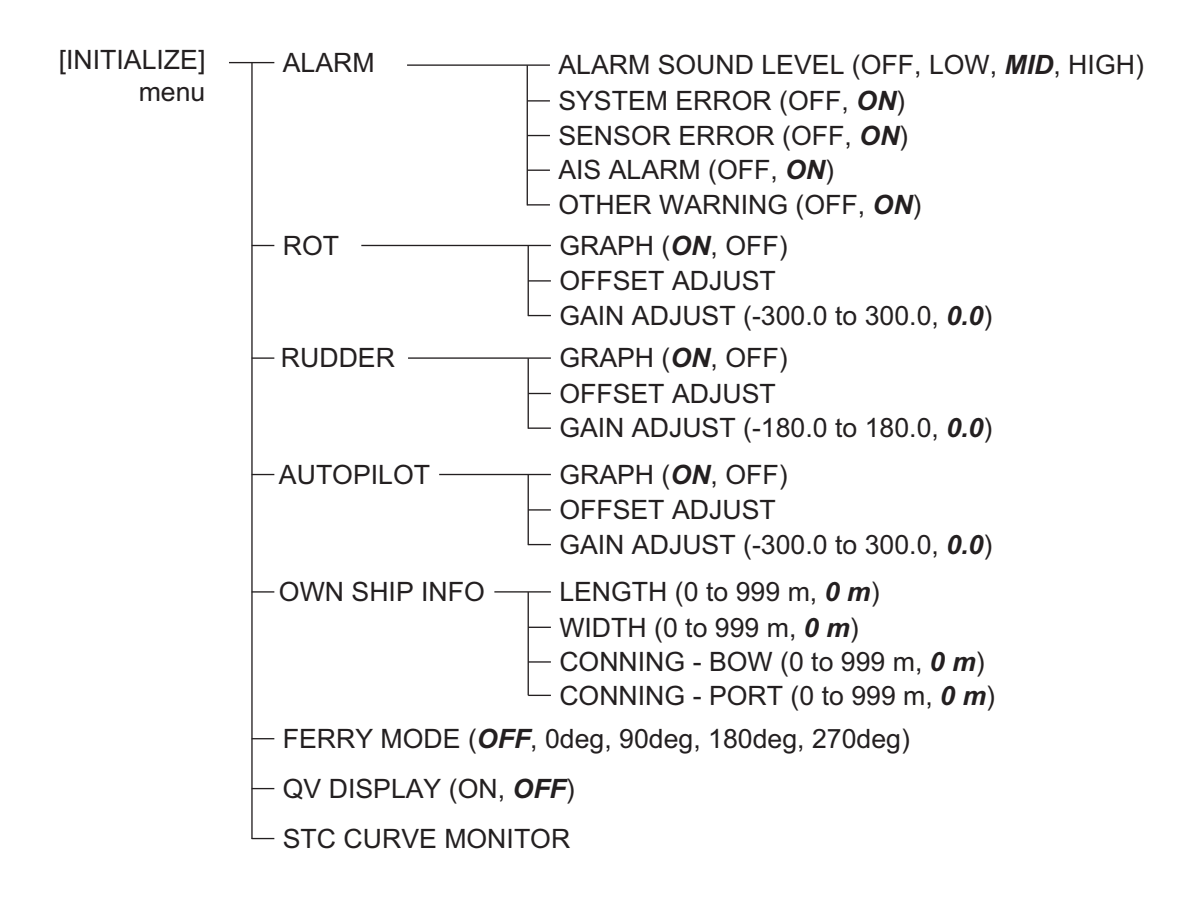

| PACKING LIST 03FS-X-9856 -0 1/1<br>XN24AF | Notice     Notice     OUTLINE     DESCRIPTION/CODE     QUY $\mathbf{J} = \mathbf{y} + \mathbf{h}$ $\mathbf{M} = \mathbf{M}$ $\mathbf{M} = \mathbf{M}$ $\mathbf{M} = \mathbf{M}$ $\mathbf{M} = \mathbf{M}$ $\mathbf{T} = \mathbf{y} + \mathbf{M}$ $\mathbf{M} = \mathbf{M}$ $\mathbf{M} = \mathbf{M}$ $\mathbf{M} = \mathbf{M}$ $\mathbf{M} = \mathbf{M}$ $\mathbf{T} = \mathbf{M}$ $\mathbf{M} = \mathbf{M}$ $\mathbf{M} = \mathbf{M} = \mathbf{M}$ $\mathbf{M} = \mathbf{M} = \mathbf{M}$ $\mathbf{M} = \mathbf{M}$ $\mathbf{M} = \mathbf{M}$ $\mathbf{M} = \mathbf{M} = \mathbf{M}$ $\mathbf{M} = \mathbf{M} = \mathbf{M}$ $\mathbf{M} = \mathbf{M}$ $\mathbf{M} = \mathbf{M}$ $\mathbf{M} = \mathbf{M} = \mathbf{M}$ $\mathbf{M} = \mathbf{M} = \mathbf{M}$ $\mathbf{M} = \mathbf{M}$ $\mathbf{M} = \mathbf{M}$ $\mathbf{M} = \mathbf{M} = \mathbf{M} = \mathbf{M}$ $\mathbf{M} = \mathbf{M} = \mathbf{M}$ $\mathbf{M} = \mathbf{M}$ $\mathbf{M} = \mathbf{M} $ | (嘴唇の寸法は、参考値です。 DIMENSIONS IN DRAWING FOR REFERENCE ONLY.) |
|-------------------------------------------|----------------------------------------------------------------------------------------------------|-----------------------------------------------------------|
| PACKING LIST 03FS-X-9865 -0 1/1<br>XN20AF | NAME         OUTLINE         DESCRIPTION/CODE         Q'TV           ユニット         UNIT         1         1           ブラウ         UNIT         1         1           ブラウ         NNLOAF         100         1           ブラウ         NNLOAF         100         1           NTENNA         MTENNA         008-487-110         1           アラウエム         ANTENNA INSTALLATION MATERIALS         008-487-130         1           NSTALLATION MATERIALS         008-487-130         1         1                                                                                                    | (略図の寸法は、参考値です。 DIMENSIONS IN DRAWING FOR REFERENCE ONLY.) |

| PACKI                    | NG LIST         | 031H-X-9851 -0            | 17          |
|--------------------------|-----------------|---------------------------|-------------|
| RCU-032/RPU-026          |                 | A-4                       | <del></del> |
| NAME                     | OUTLINE         | DESCRIPTION/CODE No.      | Q' TY       |
| ユニット UNIT                | -               |                           |             |
| 制御部                      | 907 100         |                           |             |
| PROCESSOR UNIT           |                 | RPU-026<br>000-035-119-00 | -           |
| 操作部                      |                 |                           |             |
| CONTROL UNIT             | <u> </u>        | RcJ-032<br>000-035-118-00 | -           |
| 予備品 SPARE F              | ARTS            |                           |             |
| 予備品                      | (               |                           |             |
| SPARE PARTS              | $\bigcirc$      | SP03-17201                | -           |
| 工 車材換 INSTAIL            | ATION MATERIALS | 001-194-540-00            |             |
|                          |                 |                           |             |
| 工事材料                     |                 | CP03-34401                |             |
| INSIALLAIION MAIEKIALS   | $\rangle$       | 001-194-530-00            | -           |
| 工事材料                     | (               |                           |             |
| INSTALLATION MATERIALS   |                 | CP03-34501                | -           |
|                          | )               | 001-194-550-00            | -           |
| 図書 DOCUMEN               | T               |                           |             |
| 取扱説明書(英)                 | 210             |                           | ,           |
| OPERATOR'S MANUAL (EN)   | 297             | 0ME-36700-*               |             |
|                          |                 | 000-194-/51-1*            |             |
| 装備要領書(英)                 | 210             | IMF-36700-*               | -           |
| INSTALLATION MANUAL (EN) | 297             |                           |             |
|                          |                 | 000_101_7E9_1+            |             |

001-107-930-00

CP03-33401

INSTALLATION MATERIALS

008-485-360-00

INSTALLATION MATERIALS

SPARE PARTS 工事材料

工事材料

SP03-12501

000-016-946-00 \*\*

RSB-120-\*/121-\*

空中線本体部 SCANNER UNIT SPARE PARTS

空中線予備品

予備品

A-3 0' TY

DESCRIPTION/CODE No.

OUTLINE

UNIT

ユニット

NAME

03HE-X-9851 -3 1/1

PACKING LIST RSB-120-100/101/102/124, RSB-121-100/101 그나`番号末尾の[+\*]は、選択品の代表コート`を表します。 CODE NUMBER ENDING WITH \*\*\* INDICATES THE CODE NUMBER OF REPRESENTATIVE MATERIAL.

(略図の寸法は、参考値です。 DIMENSIONS IN DRAWING FOR REFERENCE ONLY.)

C3584-Z01-D

(略図の寸法は、参考値です。 DIMENSIONS IN DRAWING FOR REFERENCE ONLY)

C3670-Z01-A

| PACKIN                   | NG LIST         | 031H-X-9852               | 0 1/1  |  |
|--------------------------|-----------------|---------------------------|--------|--|
|                          |                 | A-                        | 'n     |  |
| NAME                     | OUTLINE         | DESCRIPTION/CODE No.      | Q' TY  |  |
| LINU AVER                |                 | -                         | ]      |  |
| 制御部                      | 297 7 400       |                           | -      |  |
| PROCESSOR UNIT           |                 | KPU-026<br>000-035-119-00 | -<br>- |  |
| 予備品 SPARE PA             | <u>IRTS</u>     |                           |        |  |
| 予備品                      | {               |                           |        |  |
| spare parts              | $\mathbf{i}$    | SP03-17201                | -      |  |
|                          | )               | 001-194-540-00            |        |  |
| 工事材料 INSTALLA            | ATION MATERIALS |                           |        |  |
| 工事材料                     | (               |                           |        |  |
| NSTALLATION MATERIALS    | $\wedge$        | CP03-34501                | -      |  |
|                          | À               | 001-194-550-00            |        |  |
| 図:書 DOCUMENT             |                 |                           |        |  |
| <b>取扱説明書(英)</b>          | 210             |                           | _      |  |
| DPERATOR'S MANUAL (EN)   | 797             | OME-36700-*               | -      |  |
|                          |                 | 000-194-751-1*            |        |  |
| 装備要領書(英)                 | 210             |                           |        |  |
| INSTALLATION MANUAL (FN) |                 | IME-36700-*               |        |  |
|                          | 297             | 000-194-752-1*            |        |  |
|                          |                 | 000 IV IVI V              |        |  |

| PAC                    | KIN      | NG LIST         | 03IH-X-9853 -0         | 1/1   |
|------------------------|----------|-----------------|------------------------|-------|
| RCU-032                |          |                 | A-6                    |       |
| NAME                   |          | 0 U T L I N E   | DESCRIPTION/CODE No. 0 | Q' TY |
| ユニット                   | UNIT     | -               |                        |       |
| 操作部                    |          |                 |                        | -     |
| CONTROL UNIT           |          | <u> </u>        | Kcu-032                | _     |
|                        |          |                 | 000-035-118-00         |       |
| 工事材料                   | INSTALLA | VTION MATERIALS |                        |       |
| 工事材料                   |          | {               |                        |       |
| INCTALLATION MATEDIALC |          |                 | CP03-34401             | -     |
|                        |          | $\rangle$       | 001-194-530-00         |       |

(略図の寸法は、参考値です。 DIMENSIONS IN DRAWING FOR REFERENCE ONLY.)

C3670-Z02-A

(路図の寸法は、参考値です。 DIMENSIONS IN DRAWING FOR REFERENCE ONLY) C3670–203–A

| 03HE-X-940                                                                                                    |      |                    | ■ 用途/                                                   |                                                                        |                                                             |                                       |                                                                                     |                                       |                                       |                                         |                                                      |                                                     |                        |
|----------------------------------------------------------------------------------------------------|------|--------------------|---------------------------------------------------------|------------------------------------------------------------------------|-------------------------------------------------------------|---------------------------------------|-------------------------------------------------------------------------------------|---------------------------------------|---------------------------------------|-----------------------------------------|------------------------------------------------------|-----------------------------------------------------|------------------------|
| ODE NO. 001-107-930-00<br>YPE CP03-33401                                                                      |      |                    | 型名/規格 数<br>DESCRIPTIONS 0.1                             | 03-001-3001-0 R0HS<br>03-001-3001-0 R0HS<br>00DE N0.<br>300-130-010-10 | 03-001-3002-0 R0HS<br>CODE NO.<br>300-130-130-100           | FV5. 5-4 (LF)<br>CODE NO.             | M12 SUS304<br>CODE NO. 000-167-491-10                                               | M12 SUS304<br>CODE NO. 000-167-446-10 | M12 SUS304<br>CODE NO. 000-167-397-10 | M12X60 SUS304<br>CODE N0.000-162-813-10 | M6 SUS304<br>M6 SUS304<br>CODE N0.<br>000-158-856-10 | M6 SUS304<br>M6 SUS304<br>CODE N0<br>000-158-855-10 | M6 SUS304<br>CODE NO.  |
|                                                                                                    |      | RSB-120/121        | 岛 図<br>OUTLINE                                          | 310                                                                    | \$D                                                         |                                       | 61                                                                                  | <u>\$24</u>                           | 22<br>3                               | 60                                      | 10<br>10                                             | 2                                                   | E<br>E                 |
|                                                                                                    | 事材料表 | ALLATION MATERIALS | 名  恭<br>NAME                                            | 防蝕ゴム.1.<br>CORROSION-PROOF RUBBER                                      | シールワッシャー<br>SEAL WASHER                                     | 圧着端子<br>GRIMP-ON LUG                  | 六角ナット lシュ<br>HEXAGONAL NUT                                                          | きが キマル平座金<br>FLAT WASHER              | //` ネ座金<br>SPRING WASHER              | 六角矿.IA. 全杉/<br>HEXAGON HEAD SCREW       | 六角ナット 1シュ<br>HEXAGONAL NUT                           | n' ネ座金<br>SPRING WASHER                             | きが*キ平座金<br>FLAT WASHER |
|                                                                                                    |      |                    |                                                         |                                                                        |                                                             |                                       |                                                                                     |                                       |                                       |                                         |                                                      |                                                     |                        |
|                                                                                                    |      |                    |                                                         |                                                                        |                                                             |                                       |                                                                                     |                                       |                                       |                                         |                                                      |                                                     |                        |
| (-9403 -8<br>1/1                                                                                              |      |                    | 月途/備考<br>REMARKS                                        |                                                                        |                                                             |                                       |                                                                                     |                                       |                                       |                                         |                                                      |                                                     |                        |
| 03FS-X-9403 -8<br>1/1                                                                                         |      |                    | 故量 用途/備考<br>ity REMARKS                                 | 2                                                                      |                                                             |                                       |                                                                                     |                                       |                                       |                                         |                                                      |                                                     |                        |
| CODE NO.         008-487-130-00         03F S-X-9403         -8           TYPE         CP03-19101         1/1 |      |                    | 型名/規格 数量 用途/端考<br>DESCRIPTIONS 0.TY REMARKS             | 03-141-0301-2 ROHS 2<br>CODE 2<br>000-141-0501-2 ROHS 2<br>2<br>2<br>2 | UBP-135<br>1000 1000 1000-100                               |                                       | 1155211 50G<br>100E 101-277-2770-000                                                |                                       |                                       |                                         |                                                      |                                                     |                        |
| CODE NO. 008-487-130-00 03FS-X-9403 -8<br>TYPE CP03-19101 1/1                                                 |      |                    | 器 図 型名/嵌格 数量 用途/備者<br>OUTLINE DESCRIPTIONS 0.TV REMARKS | <b>¢9 1 1 1 1 1 1 1 1 1 1</b>                                          | 6 145<br>000<br>000<br>000<br>000<br>000<br>000<br>000<br>0 | 1 1 1 1 1 1 1 1 1 1 1 1 1 1 1 1 1 1 1 | 35 TB62 11 50G<br>700 TB52 11 50G<br>1<br>1<br>1<br>1<br>1<br>1<br>1<br>1<br>1<br>1 |                                       |                                       |                                         |                                                      |                                                     |                        |

FURUNO ELECTRIC CO .. LTD.

(略図の寸法は、参考値です。 DIMENSIONS IN DRAWING FOR REFERENCE ONLY.)

FURUNO ELECTRIC CO ., LTD.

C3584-M06-B(1)

TWD TYPES AND CODES MAY BE LISTED FOR AN ITEM. THE LOWER PRODUCT MAY BE SHIPPED IN PLACE OF THE UPPER PRODUCT. QUALITY IS THE SAME. (略図の寸法は、参考値です。 DIMENSIONS IN DRAWING FOR REFERENCE ONLY.)

C3464-M04-J

| CODE NO.         CODE NO.         CONT-107-33-00         CONT-307-00         CONT-5406 -1         2/2           T事材判表         RSB-12/121         CONT-101-30-000         CONT-301-012         2/2           NSTALLATION MATERIALS         RSB-12/121         RSB-12/121         RSB-12/121           市局         高、Mac         Montline         DeSCRIPTIONS         W         ReMARKS         REMARKS         REMARKS                                                                                                    |                |                     | [              |           |                  |            | A-9              |
|----------------------------------------------------------------------------------------------------|----------------|---------------------|----------------|-----------|------------------|------------|------------------|
| Tree         CPO333401         2/2           工事大判表         Rsb-120/121         2/2           INSTALLATION MATERIALS         Rsb-120/121         2/2           新         0/0         me         0/0         0/0           No         Nume         0/0         mexica         0/0           11         HEXAGONAL HEAD BOLT         2/5         mexica         0/0           11         HEXAGONAL HEAD BOLT         0/0         0/0         0/0         mexica           1         HEXAGONAL HEAD BOLT         0/0         0/0         0/0         0/0         mexica           1         Mexica         1         1         1         1         1           12         CABLE ASSY.         Mexica         0/0         0/0         0/0         1         1                                                                                                    |                |                     |                | CODE NO.  | 001-107-930-00   |            | 03HE-X-9406 -1   |
| 工事材料表     Rsb-120/121       INSTALLATION MATERIALS     Rsb-120/121       mode     電子     酸       mode     電子     酸       mode     Exact Name     Math       no     Rsb-120/121     Exact Name       mode     Exact Name     Math       no     Rsb-140     Math       no     Rsb-140     Math       no     Rsb-140     Math       11     Lexaconal Hexaconal Hexa     Math       12     Math     Math     Math       13     Math     Math     Math       14     Math     Math        15     Math     Math       16     Math     Math       17     Math     Math       18     Math     Math       11     Math     Math       12     Math     Math       13     Math     Math       14     Math     Math       15     Math       16     Math       17     Math       18     Math       19     Math       10     Math       11     Math       12     Math       13       14       14                                                                                                    |                |                     | <u> </u>       | TYPE      | CP03-33401       |            | 2/2              |
| INSTALLATION MATERIALS More and a file 図 型名/規格 数量 用途/编考<br>能 引 Nume OutLine DESCRIPTIONS 017 REMARKS<br>大角ボ Ih HEXAGONAL HEAD BOLT 25 MIX 1000 001 100 100 100 100 100 100 100 1                                                                                                    | Н              | 事材料表                | roi/061-asa    |           |                  |            |                  |
| <ul> <li>第 号 名 称 B 函 図 ULLINE 型名/規格 数量 用途/编考 REMARKS</li> <li>No. Mate 001LINE 011 NS 79 REMARKS</li> <li>六角ボ h</li> <li>11 HEXAGONAL HEAD BOLT</li> <li>11 HEXAGONAL HEAD BOLT</li> <li>12 CABLE ASSY.</li> <li>12 CABLE ASSY.</li> </ul>                                                                                                    | INST/          | ALLATION MATERIALS  |                |           |                  |            |                  |
| 7 + 34 + 1 + 1 $25$ $11$ $11$ $11$ $12 + 23 + 10$ $11$ $11 + 23 + 10$ $11 + 23 + 10$ $11$                                                                                                    | <sup>審</sup> S | 名<br>NAME           | 惑 図<br>OUTLINE | DE SC     | 名/規格<br>RIPTIONS | 数量<br>0'TY | 用途/備考<br>REMARKS |
| TE-XAUMAL TEAU BOLT<br>7-7 M組品<br>7-7 M組品<br>7-7 M組品<br>7-2 M組品<br>7-2 M<br>7-2 M<br>7-10<br>7-10 | =              | 六角术 June 2011       | 25             | M6X25 SUS | 304              | -          |                  |
| 12 CABLE ASSY. 340 CABLE ASSY. 2005 N0 - 566-000-12 1 1 2005 N0 - 566-000-12 1 1 1 1 1 1 1 1 1 1 1 1 1 1 1 1 1 1                                                                                                    |                | HEAAGUNAL HEAD BULI |                | CODE NO.  | 000-162-871-10   |            |                  |
| 12 CABLE ASSY.                                                                                                    |                | 出路4, ℃4             | 340            | RW-4747   |                  |            |                  |
|                                                                                                    | 12             | CABLE ASSY.         |                | CODE NO.  | 000-566-000-12   | -          |                  |

|            |                                       | [              |           |                   |            | A-10             |  |
|------------|---------------------------------------|----------------|-----------|-------------------|------------|------------------|--|
|            |                                       |                | ODE NO.   | 001-194-530-00    |            | 03HJ-X-9401 -0   |  |
|            |                                       | T              | YPE       | CP03-34401        |            | 1/1              |  |
| Н          | 事材料表                                  |                |           |                   |            |                  |  |
| INST       | ALLATION MATERIALS                    |                |           |                   |            |                  |  |
| 蕃<br>NO. 9 | 名 称<br>NAME                           | 惑 図<br>OUTLINE | 型<br>DES( | 名/規格<br>3KIPTIONS | 数量<br>0'TY | 用途/備考<br>REMARKS |  |
| -          | +トラスタッビ、ンネジ 1シュ<br>SELE TADDIMO SODEW | 00 + 20        | 4X20 SUS: | 304               | 4          |                  |  |
|            | SELF-IAFFING SUREN                    | 6 Juniment 04  | CODE NO.  | 000-158-850-10    |            |                  |  |

型式/コード番号が2段の場合、下段より上段に代わる過渡期品であり、どちらかが入っています。 なお、品質は変わりません。 TWD TYPES AND CODES MAY BE LISTED FOR AN ITEM. THE LOWER PRODUCT MAY BE SHIPPED IN PLACE OF THE UPPER PRODUCT. QUALITY IS THE SAME. (略図の寸法は、参考値です。 DIMENSIONS IN DRAWING FOR REFERENCE ONLY.)

THIO TYPES AND CODES MAY BE LISTED FOR AN ITEM. THE LOWER PRODUCT MAY BE SHIPPED IN PLACE OF THE UPPER PRODUCT. QUALITY IS THE SAME. (略図の寸法は、参考値です。 DIMENSIONS IN DRAWING FOR REFERENCE ONLY.)

FURUNO ELECTRIC CO ., LTD.

C3614-M01-A

型式/コード署号が2段の場合、下段より上段に代わる過渡期品であり、どちらかが入っています。 なお、品質は変わりません。

FURUNO ELECTRIC CO ., LTD.

C3584-M06-B(2)

|                                                                                                    | お表表<br>N MATERIALS N MATERIALS S 称 B 図 型名/規格 数量 用途/備考 NME 00/LINE DESCRIPTIONS 0.17 REMARKS 3 ** 00/LINE DESCRIPTIONS 0.17 REMARKS ************************************ |             |           |                    | TYPE           | SP03-     | 485-360-00<br>-12501 | 03FS-X-9301-7<br>BOX NO. P |
|----------------------------------------------------------------------------------------------------|----------------------------------------------------------------------------------------------------|-------------|-----------|--------------------|----------------|-----------|----------------------|----------------------------|
|                                                                                                    | N MATERIALS<br>5 称                                                                                                    | SHIP NO.    | SPARI     | e parts list for   | -              | U S E     |                      | SETS PER<br>VESSEL         |
|                                                                                                    | 日 称                                                                                                    |             |           |                    |                |           |                      |                            |
| 00 10<br>00 0000         0000000000         00000000000         000000000000         00000000000000         000000000000000000000000000000000000                                                                                                    | 247 13.1 20 20 202 202 202 202 202 202 202 202                                                                                                    |             |           |                    | DWG. NO        | NYND      | ШТ                   | REMARKS/CODE NO.           |
| 0         00000         000000000000000000000000000000000000                                                                                                    |                                                                                                    | NO.         | VAME OF   | OUTLINE            | or<br>Type No. | PER PE    | B SPARE              |                            |
| 1     Constraint     Constraint <t< td=""><td>C CODE MO. 000-162-608-10</td><td><b>h</b>-ħ</td><td>÷7° 5¢</td><td>Commitments.</td><td></td><td></td><td></td><td></td></t<>                                                                                                    | C CODE MO. 000-162-608-10                                                                                                    | <b>h</b> -ħ | ÷7° 5¢    | Commitments.       |                |           |                      |                            |
| Image: Description         Image: Description         Image: Description         Image: Description           Image: Description         Image: Description         Image: Description         Image: Description         Image: Description           Image: Description         Image: Description         Image                                                                                                    |                                                                                                    | 1 CAF       | BON BRUSH | Communities 15     | S885026-1A-61  | 27        | 2                    | 000 100 10L 10             |
| Off     Off     Off     Off     Off     Off       Off     Off     Off     Off     Off     Off       Off     Off     Off <td></td> <td>╁</td> <td></td> <td></td> <td></td> <td></td> <td></td> <td>01-621-061-000</td>                                                                                                    |                                                                                                    | ╁           |           |                    |                |           |                      | 01-621-061-000             |
| Off     Off     Off     O     O     O       Off     O     O     O     O     O       Off     O     O     O     O     O       Off     O     O     O     O     O       O     O     O     O     O     O                                                                                                    |                                                                                                    |             |           |                    |                |           |                      |                            |
| OF INT INTERCENT     OF INT INTERCENT       OF INT INTERCENT     OF INT INTERCENT       OF INT INTERCENT     OF INT INTERCENT       OF INT INTERCENT     OF INT INTERCENT       OF INT INTERCENT     OF INT INTERCENT       OF INT INTERCENT     OF INT INTERCENT       OF INT INTERCENT     OF INT INTERCENT       OF INT INTERCENT     OF INT INTERCENT       OF INT INTERCENT     OF INT INTERCENT       OF INT INTERCENT     OF INT INTERCENT       OF INT INTERCENT     OF INT INTERCENT       OF INT INTERCENT     OF INT INTERCENT       OF INT INTERCENT     OF INT INTERCENT       OF INT INTERCENT     OF INT INTERCENT       OF INT INT INTERCENT     OF INT INTERCENT       OF INT INTERCENT     OF INT INTERCENT       OF INT INTERCENT     OF INT INTERCENT       OF INT INTERCENT     OF INT INTERCENT       OF INT INTERCENT     OF INT INTERCENT       OF INT INTERCENT     OF INT INTERCENT       OF INT INTERCENT     OF INT INTERCENT       OF INT INTERCENT     OF INT INTERCENT       OF INT INTERCENT     OF INT INT INTERCENT       OF INT INTERCENT     OF INT INTERCENT       OF INT INTERCENT     OF INT INTERCENT       OF INT INT INTERCENT     OF INT INTERCENT       OF INT INT INTERCENT     OF INT INT INTERCENT                                                                                                    |                                                                                                    |             |           |                    |                |           | _                    |                            |
| Obs. TRAULENCEDADARAMANEAU, 266440/JOUNET, CB. MANADANA       Obs. TRAULENCEDADARAMANEAU, 266440/JOUNET, CB. MANADANA       Obs. TRAULENCEDADARAMANEAU, 266440/JOUNET, CB. MANADANA       Obs. TRAULENCEDADARAMANEAU, 266440/JOUNET, CB. MANADANA       Obs. TRAULENCEDADARAMANEAU, 266440/JOUNET, CB. MANADANA       Obs. TRAULENCEDADARAMANEAU, 266440/JOUNET, CB. MANADANA       Obs. TRAULENCEDADARAMANEAU, 266440/JOUNET, CB. MANADANA       Obs. TRAULENCEDADARAMANEAU, 266440/JOUNET, CB. MANADANA       Obs. TRAULENCEDADARAMANEAU, 266440/JOUNET, CB. MANADANA       Obs. TRAULENCEDADARAMANEAU, 266440/JOUNET, CB. MANADANA       Obs. TRAULENCEDADARAMANEAU, 266440/JOUNET, CB. MANADANA       Obs. TRAULENCEDADARAMANEAU, 266440/JOUNET, CB. MANADANA       Obs. TRAULECTRIC OL. LTD.                                                                                                    |                                                                                                    |             |           |                    |                |           |                      |                            |
| Office: Transmission: State State Sta                                                                          |                                                                                                    |             |           |                    |                |           |                      |                            |
| MBR: TREAD-DERECENDATIONER: CARACITY     CONTRACT, PARTY, DERECENDER, OL. LID.       MBR: TREAD-DERECENDATIONER: CARACITY     CONTRACT, PARTY, DERECENDER, OL. LID.       MBR: TREAD-DERECENDATIONER: CARACITY     CONTRACT, PARTY, DERECENDER, OL. LID.       TURNON ELECTRIC CO. L. L.D.     DERECENDER, OL. LID.                                                                                                    |                                                                                                    | ╉           | T         |                    |                |           |                      |                            |
| Mex.: FR&ULRECH>DEMENDENCE     C. C. C. C. C. C. C. C. C. C. C. C. C. C                                                                                                    |                                                                                                    |             |           |                    |                |           |                      |                            |
| DMAG. TR&V-LENCTR5533MABARENDAL, ES6.DMAG.CLUEP, GAS.ANDACLUEP, GAS.ANDACLUEP, GA                                                         |                                                                                                    |             |           |                    |                |           |                      |                            |
| DMAN. TR&JULRICHD.SAMMMRRADU. ESEDAMAJOTURET. CR. ARGARENTIRE<br>MAR ELISTED FOR MITEL THE LONG THE REPRESENDE<br>MAR ELISTED FOR MITEL THE LONG THE REPRESENDE<br>MAR ELISTED FOR THE REPRESENCE FOR THE REPRESENCE |                                                                                                    | ┢           |           |                    |                |           |                      |                            |
| MAR. TR&JJLERICECH5638388887650, 255,004/3-7U%F, 283.88142670/3±V,     MAR. TR&JJLERICECH5638388887650, 255,004/3-7U%F, 283.88142670/3±V,       MAR. TR&JJLERICECH5638388887650, 255,004/3-7U%F, 283.88142670/3±V,       MAR. TR&JJLERICECH5638388887650, 255,004/3-7U%F, 283.88142670/3±V,       MAR. TR&JJLERICECH5638388887650, 255,004/3-7U%F, 283.88142670/3±V,       MAR. TR&JJLERICEN5638388887650, 255,004/3-7U%F, 283.88142670/3±V,       MAR. TR&JJLERICEN563838887670, 20,010       MAR. TR&JJLERICEN503818,00411       MAR. TR&JJLERICEN503818,00411       MAR. TR&JLERICEN503818,00411       MAR. TR&JLERICEN503818,00411       MAR. TR&JLERICEN503818,00411       MAR. TR&JLERICEN503818,00411       MAR. TR&JLERICEN503818,00411       MAR. TR&JLERICEN503818,00411       MAR. TR&JLERICEN503818,00411       MAR. TR&JLERICEN503818,00411       MAR. TR&JLERICEN50318,00411       MAR. TR&JLERICEN50318,00411       MAR. TR&JLERICEN50318,00411       MAR. TR&JLERICEN50318       MAR. TR&JLERICEN50318,00411       MAR. TR&JLERICEN50318,00411       MAR. TR&JLERICEN50318,00411       MAR. TR&JLERICEN50318       MAR. TR&JLERICEN50318       MAR. TR&JLERICEN50318       MAR. TR       MAR. TR       MAR. TR       MAR. TR       MAR. TR       MAR. TR       MAR. TR       MAR. TR       MAR. TR                                                                                                    |                                                                                                    |             |           |                    |                |           |                      |                            |
| МА́А. ТR&JU_ERLETERCE ONLY.                                                                                                    |                                                                                                    | +           |           |                    |                |           |                      |                            |
| Difference       Difference       Difference<                                                                                                    |                                                                                                    |             |           |                    |                |           |                      |                            |
| рще, тед. ч це се так чета теоног<br>рще, тед. ч це се так чета теоног<br>ми E LISED FOA MITEL THE LOMEN MONTOLIF, 28. АЩ цай теоног<br>MI E LISED FOA MITEL THE LOMEN MONTOLIF, 28. АЩ цай теоног<br>ми E LISED FOA MITEL THE LOMEN MONTOLIF, 28. АЩ цай теоног<br>ми E LISED FOA MITEL THE LOMEN MONTOLIF, 28. АЩ <u>теоного</u><br>рай сту. DIMENSIONS IN DAWING FOA REFERENCE ONLY.)<br>FURUND E LE CTRIC CO. LTD.                                                                                                    |                                                                                                    | ╉           |           |                    |                |           | Ţ                    |                            |
| の場合、下RよりLRUCたわる通識構画であり、どちらかが入っています。なお、品質は変わりません。<br>Di着合、下RよりLRUCたわる通識構画であり、どちらかが入っています。なお、品質は変わりません。<br>WY EL LISTED For AM ITEL THE LONET PRODUCT WY EE MILE PRODUCT WY EE LISTED For AM ITEL THE LONET PRODUCT WY EE LISTED FOR AM ITEL THE LONET PRODUCT WY EE LISTED FOR AM ITEL THE LONET PRODUCT WY EE LISTED FOR AM ITEL THE LONET PRODUCT WY EE LISTED FOR AM ITEL THE LONET PRODUCT WY EE LISTED FOR AM ITEL THE LONET PRODUCT WY EE LISTED FOR AM ITEL THE LONET PRODUCT WY EE LISTED FOR AM ITEL THE LONET PRODUCT WY EE LISTED FOR AM ITEL THE LONET PRODUCT WY EE LISTED FOR AM ITEL THE LONET PRODUCT WY EE LISTED FOR AM ITEL THE LONET PRODUCT WY EE LISTED FOR AM ITEL THE LONET PRODUCT WY EE LISTED FOR AM ITEL THE LONET PRODUCT WY EE LISTED FOR AM ITEL THE LISTED FOR AM ITEL THE LONET PRODUCT WY EE LISTED FOR AM ITEL THE LONET PRODUCT WY EE LISTED FOR AM ITEL THE LISTED FOR AM ITEL THE LISTED FOR AM ITEL THE LINET PRODUCT WY EE LISTED FOR AM ITEL THE LISTED FOR AM ITEL THE LISTED FOR AM IT                                                     |                                                                                                    |             |           |                    |                |           |                      |                            |
| Original Structure     Original Structure     Original Str                                                                                                    |                                                                                                    | _           |           |                    |                |           |                      |                            |
| 0編a: 下泉より上版に代わる過激期品であり、どもらかが入っています。 なお、品質は変わりません。<br>MY EE LISTED FOR AM ITEM. THE LONER PRODUCT MY EE SHIPPED IN PLACE OF THE UPPER PRODUCT.<br>MY EE LISTED FOR AM ITEM. THE LONER PRODUCT WY EE SHIPPED IN PLACE OF THE UPPER PRODUCT.<br>MY EE LISTED FOR AM ITEM. THE LONER PRODUCT WY EE SHIPPED IN PLACE OF THE UPPER PRODUCT.<br>MY EE LISTED FOR AM ITEM. THE LONER PRODUCT WY EE SHIPPED IN PLACE OF THE UPPER PRODUCT.<br>MY EE LISTED FOR AM ITEM. THE LONER PRODUCT WY EE SHIPPED IN PLACE OF THE UPPER PRODUCT.<br>MY EE LISTED FOR AM ITEM. THE LONER PRODUCT WY EE SHIPPED IN PLACE OF THE UPPER PRODUCT.<br>MY EE LISTED FOR AM ITEM. THE LONER PRODUCT WY EE SHIPPED IN PLACE OF THE UPPER PRODUCT.                                                                                                    |                                                                                                    |             |           |                    |                |           |                      |                            |
| 9番: 下限より上限に代わる過渡期品であり、どちらかが入っています。 なお、品質は変わりません。<br>MY EE LISTED FOR MI ITEM. THE LONER PRODUCT MAY BE SHIPPED IN PLACE OF THE UPPER PRODUCT.<br>MY EE LISTED FOR MI ITEM. THE LONER PRODUCT MAY BE SHIPPED IN PLACE OF THE UPPER PRODUCT.<br>MY EE LISTED FOR MI ITEM. THE LONER PRODUCT MAY BE SHIPPED IN PLACE OF THE UPPER PRODUCT.<br>MY EE LISTED FOR MI ITEM. THE LONER PRODUCT MAY BE SHIPPED IN PLACE OF THE UPPER PRODUCT.<br>MY EE LISTED FOR MI ITEM. THE LONER PRODUCT MAY BE SHIPPED IN PLACE OF THE UPPER PRODUCT.<br>MY EE LISTED FOR MI ITEM. THE LONER PRODUCT MAY BE SHIPPED IN PLACE OF THE UPPER PRODUCT.<br>MY EE LISTED FOR MI ITEM. THE LONER PRODUCT MAY BE SHIPPED IN PLACE OF THE UPPER PRODUCT.<br>MY EE LISTED FOR MI ITEM. THE LONER PRODUCT MAY BE SHIPPED IN PLACE OF THE UPPER PRODUCT.<br>MY EE LISTED FOR MI ITEM. THE LONER PRODUCT MAY BE SHIPPED IN PLACE OF THE UPPER PRODUCT.<br>MY EE LISTED FOR MI ITEM. THE LONER PRODUCT MAY BE SHIPPED IN PLACE OF THE UPPER PRODUCT.<br>MY EE LISTED FOR MI ITEM. THE LONER PRODUCT MAY BE SHIPPED IN PLACE OF THE UPPER PRODUCT.<br>MY EE LISTED FOR MI ITEM. THE LONER PRODUCT MAY BE SHIPPED IN PLACE OF THE UPPER PRODUCT.<br>MY EE LISTED FOR MITTEM FOR REFERENCE ONLY.)<br>FURUNO ELECTRIC CO., LTD.                                                                                                    |                                                                                                    |             |           |                    |                |           |                      |                            |
| 0編合、下段より上限に代わる過渡期品であり、どちらかが入っています。 なお、品質は変わりません。<br>MV EE LISTED FOR AN ITEM. THE LOMER PRODUCT MY BE SHIPPED IN PLACE OF THE UPPER PRODUCT.<br>MV EE LISTED FOR AN ITEM. THE LOMER PRODUCT MY BE SHIPPED IN PLACE OF THE UPPER PRODUCT.<br>MV EE LISTED FOR AN ITEM. THE LOMER PRODUCT MY BE SHIPPED IN PLACE OF THE UPPER PRODUCT.<br>B参値です。 DIMENSIONS IN DRAWING FOR REFERENCE ONLY.)<br>FUR UND ELECTRIC CO., LTD. DNG NO. C3464-P01-F 1/<br>FUR UND ELECTRIC CO., LTD. DNG NO. C3464-P01-F 1/                                                                                                    |                                                                                                    |             |           |                    |                |           |                      |                            |
| 道舎、下段より上股に代わる過激期品であり、どちらかが入っています。 なお、品質は変わりません。<br>MY E LISTED FOR MITTEM. THE LOWER PRODUCT MY E SHIPPED IN PLACE OF THE UPPER PRODUCT.<br>MY E LISTED FOR MITTEM. THE LOWER PRODUCT MY E SHIPPED IN PLACE OF THE UPPER PRODUCT.<br>参値です。 DIMENSIONS IN DRAWING FOR REFERENCE ONLY.)<br>FURUNO ELECTRIC CO., LTD. DNG NO. [C3464-P01-F 1/<br>FURUNO ELECTRIC CO., LTD.                                                                                                    |                                                                                                    |             |           |                    |                |           |                      |                            |
| の場合、下限より上段に代わる過激期品であり、どちらかが入っています。 なお、品質は変わりません。<br>MV BE LISTED FOR AN ITEM. THE LOWER PRODUCT MY BE SHIPPED IN PLACE OF THE UPPER PRODUCT.<br>MV BE LISTED FOR AN ITEM. THE LOWER PRODUCT MY BE SHIPPED IN PLACE OF THE UPPER PRODUCT.<br>参考値です。 DIMENSIONS IN DRAWING FOR REFERENCE ONLY.)<br>FURUNO ELECTRIC CO., LTD.                                                                                                    |                                                                                                    | ┢           |           |                    |                |           |                      |                            |
| の場合、下段より上段に代わる過激剤品であり、どちらかが入っています。 なお、品質は変わりません。<br>MAN BE LISTED FOR AN ITEM. THE LOWER PRODUCT MAY BE SHIPPED IN PLACE OF THE UPPER PRODUCT.<br>MAY BE LISTED FOR AN ITEM. THE LOWER PRODUCT MAY BE SHIPPED IN PLACE OF THE UPPER PRODUCT.<br>参考値です。 DIMENSIONS IN DRAWING FOR REFERENCE ONLY.)<br>F U R U N O E LE CT R I C CO., LT D.                                                                                                    |                                                                                                    |             |           |                    |                |           |                      |                            |
| MAV BE LISTED FOR AN ITEM. THE LOWER PRODUCT MAY BE SHIPPED IN PLACE OF THE UPPER PRODUCT. (略図の小法は、参考値です。 DIMENSIONS IN DRAWING FOR REFERENCE ONLY.)<br>参考値です。 DIMENSIONS IN DRAWING FOR REFERENCE ONLY.)<br>FURUNO ELECTRIC CO , LTD.                                                                                                    | の場合、下段より上段に代わる過渡期品であり、どちらかが入っています。 なお、品質は変わりません。                                                                                                    | MFR'S NA    |           | -URUNO ELECTRIC CC | , , LTD.       | DWG NO.   | C3464–P0             | 11-F                       |
| FURUNO ELECTRIC CO ., LTD.                                                                                                    | WAY BE LISTED FOR AN ITEM. THE LOWER PRODUCT MAY BE SHIPPED IN PLACE OF THE UPPER PRODUCT.<br>参考値在です。 DIMENSIONS IN DRAWING FOR REFERENCE ONLY.)                        | Ë           | 國の小茶店、    | 参考值です。 DIMENSIONS  | IN DRAWING FOR | REFERENCE | E ONLY. )            |                            |
|                                                                                                    | FURUNO ELECTRIC CO ., LTD.                                                                                                    |             |           |                    |                |           |                      |                            |

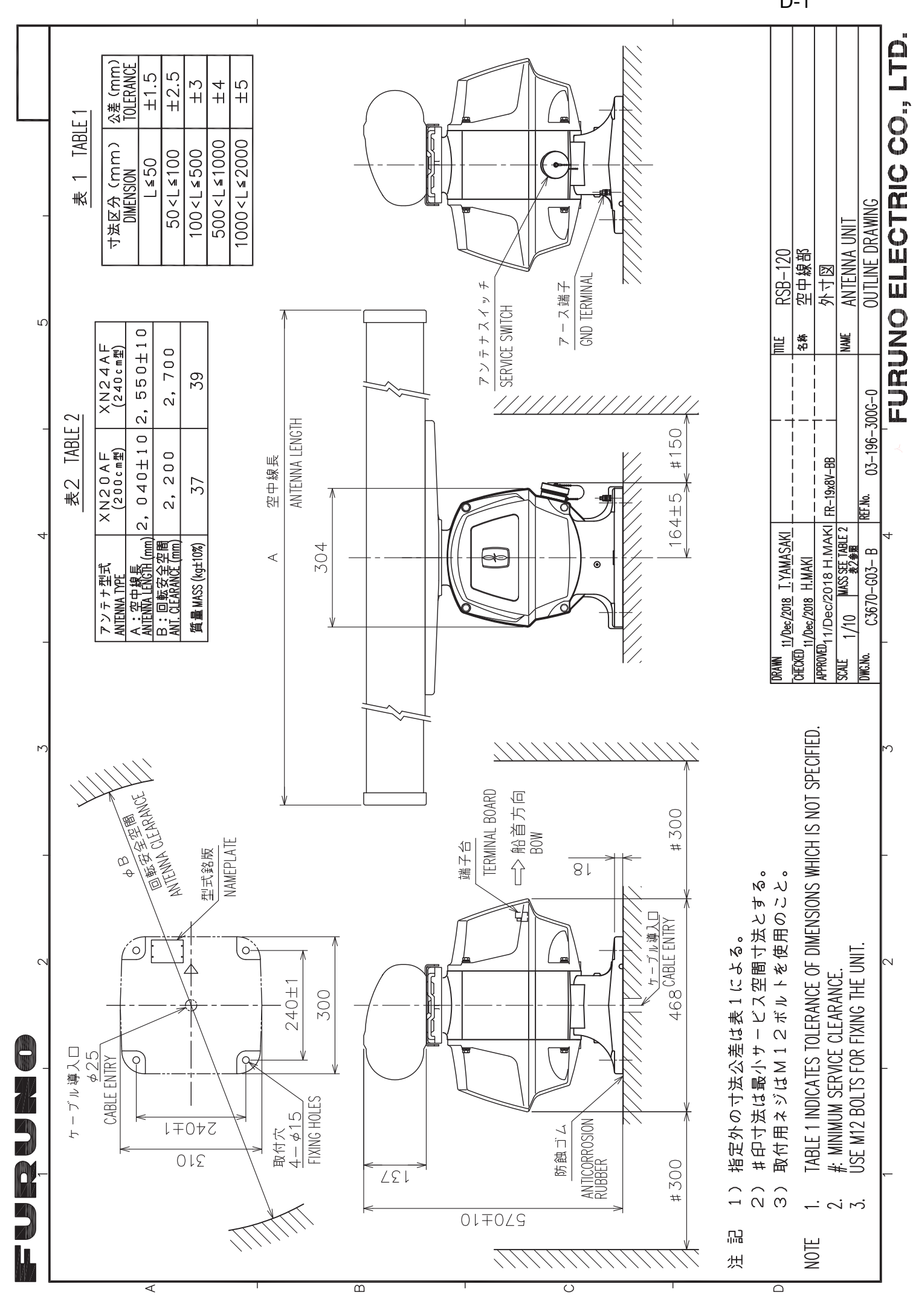

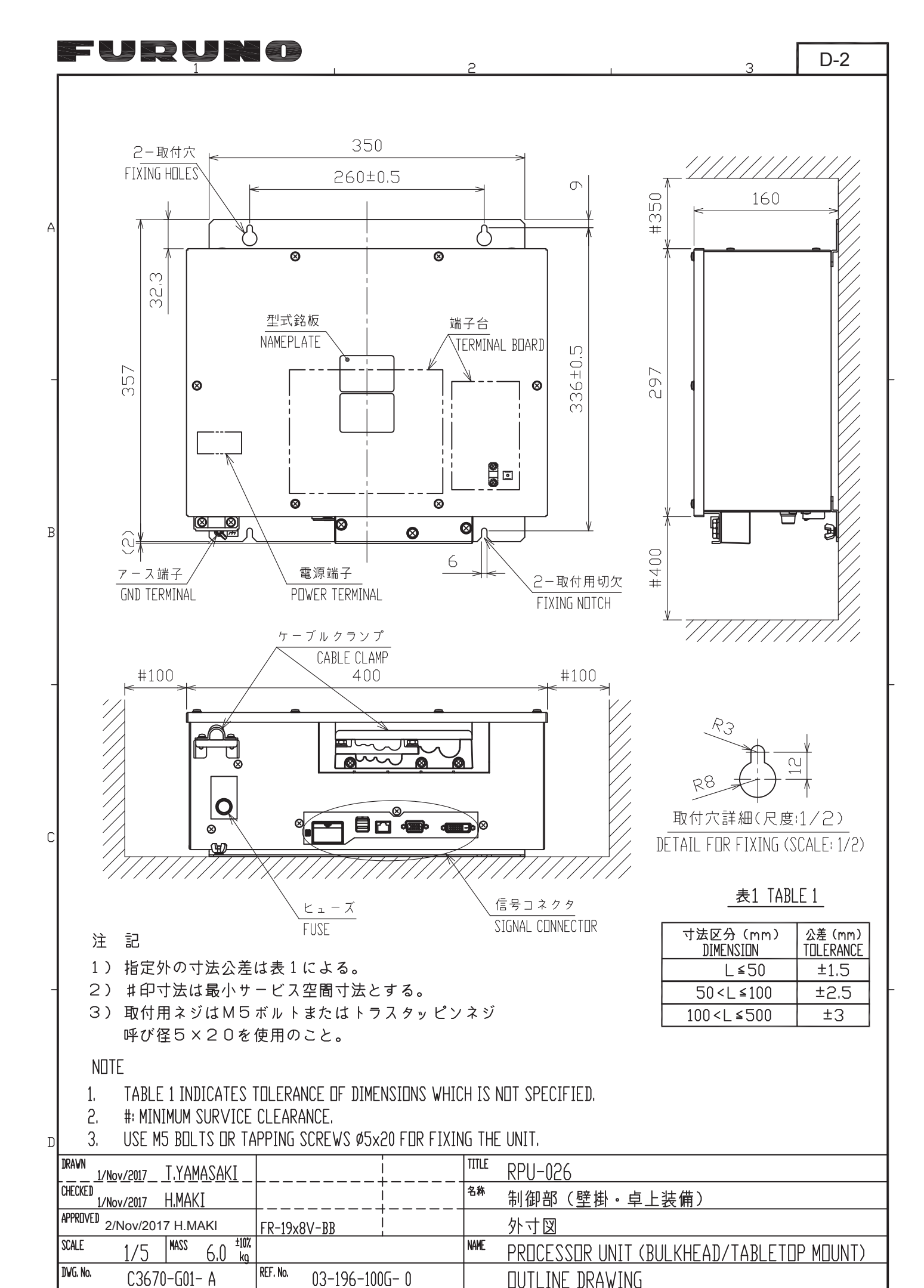

FURUNO ELECTRIC CO., LTD.

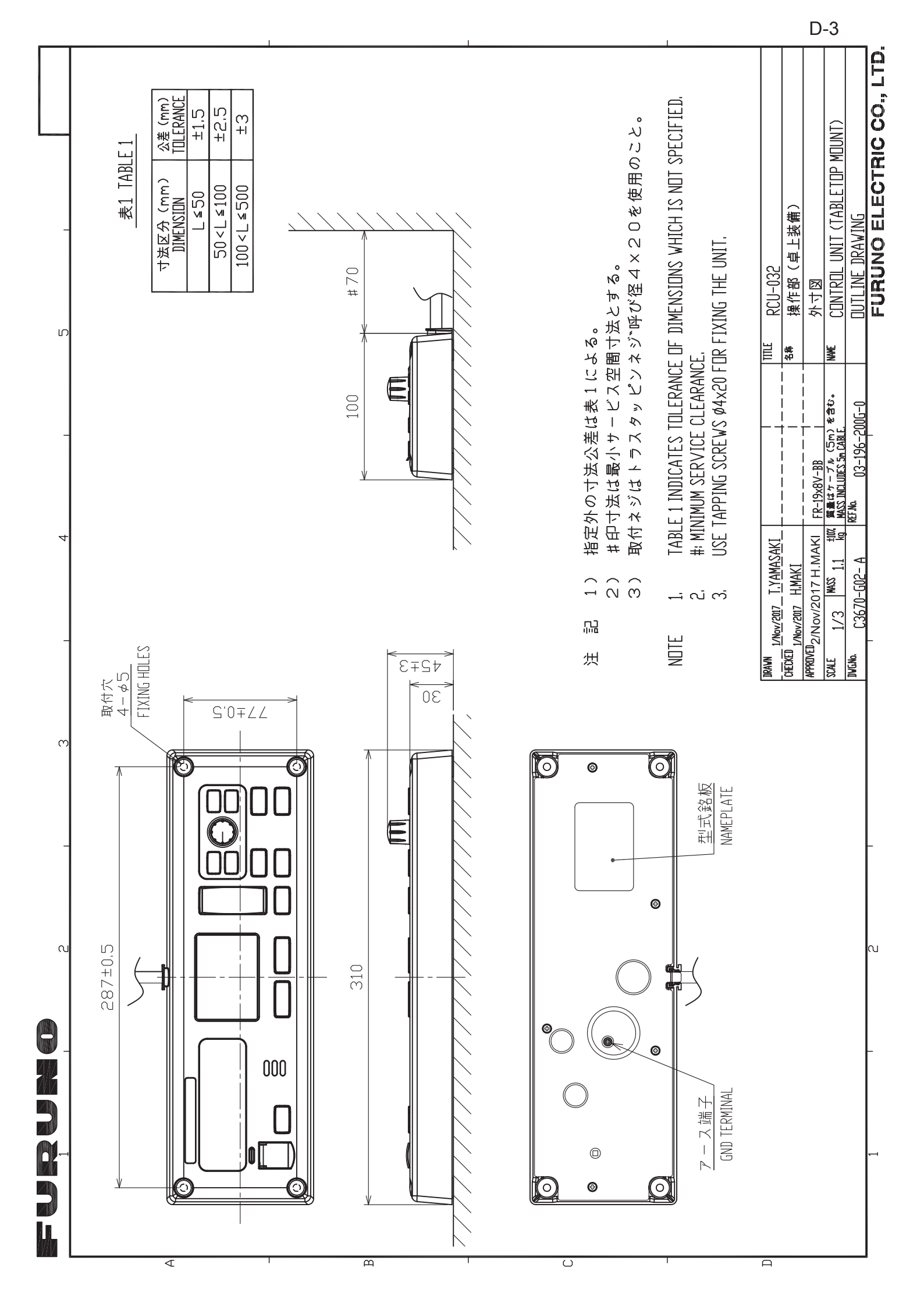

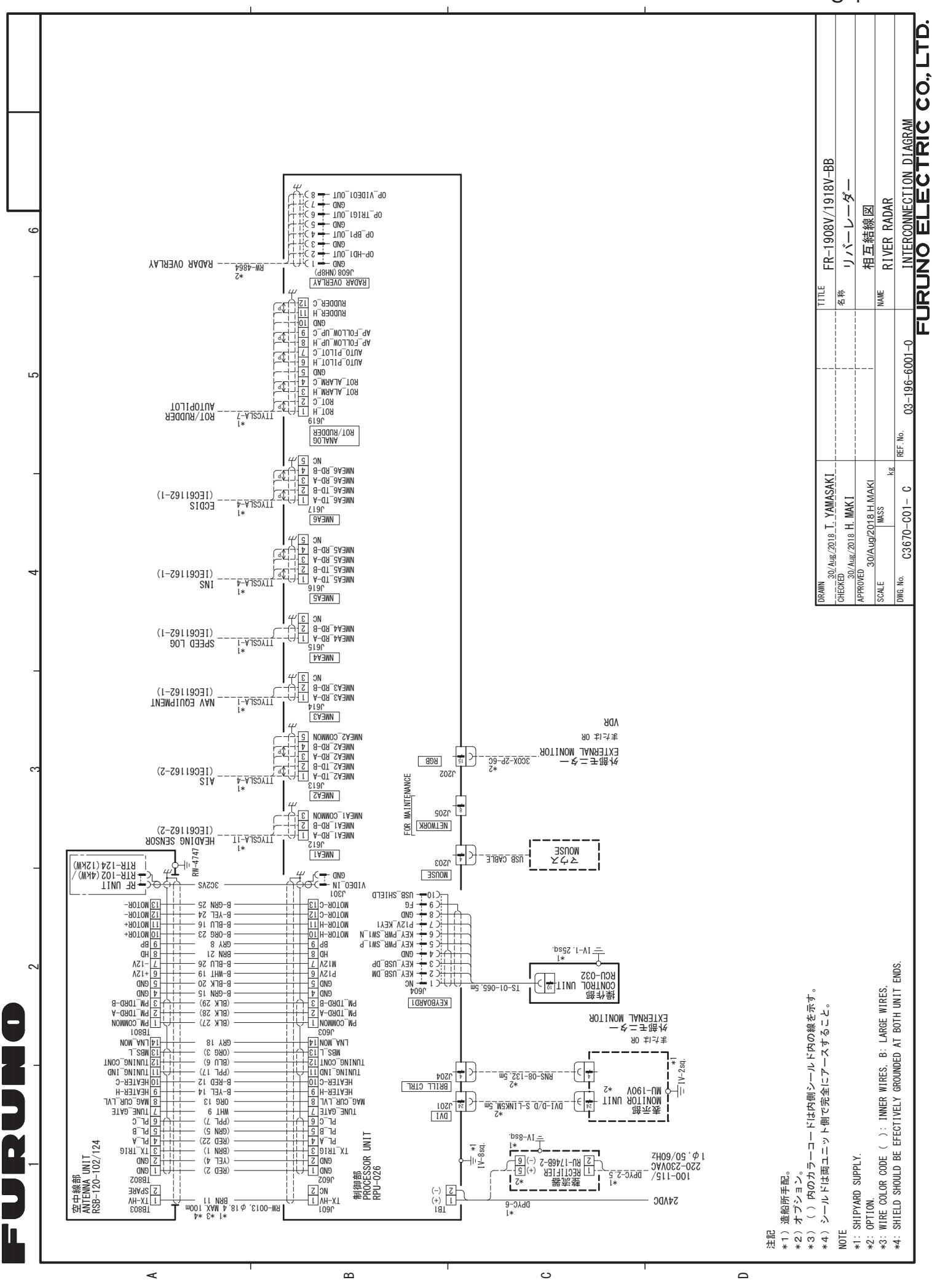

S-1

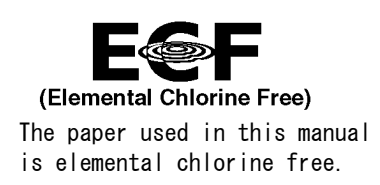

### FURUNO ELECTRIC CO., LTD.

9-52 Ashihara-cho, Nishinomiya, 662-8580, JAPAN  $\cdot$  FURUNO Authorized Distributor/Dealer

All rights reserved. Printed in Japan

Pub. No. IME-36700-B

(TEHI) FR-1908V-BB

A : JAN. 2018 B : DEC. 12, 2018

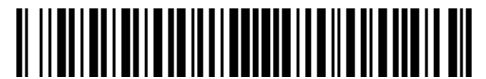

0 0 0 1 9 4 7 5 2 1 1